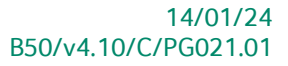

# « Praktische gids » Eenvoudig starten met de facturatie

# **Commercieel beheer**

Voor het gebruik door de end-users van Sage BOB 50

Proactive Interface

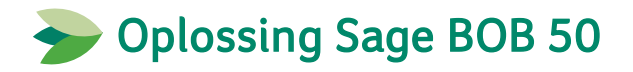

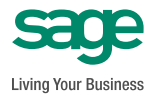

Hoewel aan deze uitgave de grootst mogelijke zorg werd besteed en de auteurs beroep deden op betrouwbare informatie, kan de uitgever niet aansprakelijk gesteld worden voor eventuele fouten.

Niets uit deze uitgave mag worden verveelvoudigd en/of openbaar gemaakt door middel van druk, microfilm, fotokopie of op welke andere wijze ook, zonder voorafgaande schriftelijke toestemming van de uitgever.

> Verantwoordelijke uitgever Sage Rue Natalis, 2 4020 Luik Tel. : +32 (4) 343 77 46 Fax : +32 (4) 343 08 47 © Sage 2014, alle rechten voorbehouden

# Inhoudsopgave

| Voorwoord                                     | 5  |
|-----------------------------------------------|----|
| Deel 1 - Algemeen                             | 7  |
| Typografische overeenkomsten                  | 9  |
| Deel 2 - De facturatie activeren              | 11 |
| Inleiding                                     | 13 |
| De installatiecodes activeren                 | 14 |
| De dossiergegevens controleren                | 15 |
| De Facturatie installeren                     | 16 |
| De Facturatie configureren                    | 17 |
| Standaardinstellingen                         | 18 |
| Logo van de onderneming                       | 20 |
| Gepersonaliseerde documentlay-outs            | 21 |
| Deel 3 - Een factuur aanmaken                 | 23 |
| Inleiding                                     | 25 |
| Een nieuwe factuur aanmaken                   | 26 |
| • Klant                                       | 27 |
| Referentie                                    | 28 |
| Artikels/Diensten                             | 28 |
| Aanmaken van de artikels                      | 31 |
| Een factuur afdrukken                         | 32 |
| Deel 4 - Een factuur aanmaken via een offerte | 35 |
| Inleiding                                     |    |
| Een offerte aanmaken                          | 38 |
| Een factuur aanmaken op basis van de offerte  | 41 |

### Inhoudsopgave

| Deel ! | 5 - Een of meerdere facturen boeken               | 45 |
|--------|---------------------------------------------------|----|
| Inleid | ng                                                | 47 |
| Boeke  | n van de commerciële facturen                     | 48 |
| •      | De lijst met te boeken commerciële facturen tonen | 48 |
| •      | De gewenste facturen boeken                       | 49 |
| Raadp  | legen van de geboekte facturen                    | 50 |

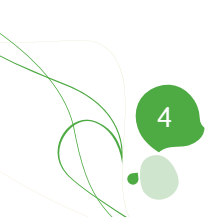

# Voorwoord

Elke onderneming geeft, ongeacht haar grootte, op regelmatige basis een aantal facturen en/of offertes uit.

Wanneer u reeds gebruik maakt van de algemene boekhouding van Sage BOB 50 en u het functioneren hiervan onder de knie heeft, beschikt u al over een groot deel van de informatie die nodig is voor het opstellen van de eerder vernoemde commerciële documenten, onder de vorm van klantenfiches etc.

Het is dan ook logisch dat het gebruiken van de informatie die reeds voor handen is, een groot tijdsvoordeel zal opleveren in vergelijking met het aanmaken van uw commerciële facturen via een extern pakket of een tekstverwerkingsprogramma. Tevens zal de kans op het maken van fouten verkleind worden, aangezien er geen overdracht van gegevens (manueel of automatisch) moet plaatsvinden tussen verschillende softwarepaketten.

Dankzij de **Facturatie** van Sage BOB 50 kan u van deze voordelen genieten door al uw commerciële documenten aan te maken via uw vertrouwde pakket.

Het doel van deze praktische gids, die volledig wordt gewijd aan het **Eenvoudig** starten met de facturatie, is om u te begeleiden bij het aanmaken van uw eerste commerciële factuur. Hiervoor wordt de installatie van de facturatie besproken, samen met de verschillende mogelijkheden voor het aanmaken van een factuur en ten slotte wordt het opnemen van de commerciële factuur in uw boekhouding besproken.

Alvorens u te verdiepen in deze gids, kan u in het eerste gedeelte de typografische overeenkomsten vinden die werden gebruikt in Sage BOB 50.

Veel leesgenot!

Voorwoord

Deel 1 - Algemeen

Alvorens het eigenlijke onderwerp aan te vatten, geeft dit eerste deel u een overzicht van de typografische overeenkomsten in Sage BOB 50.

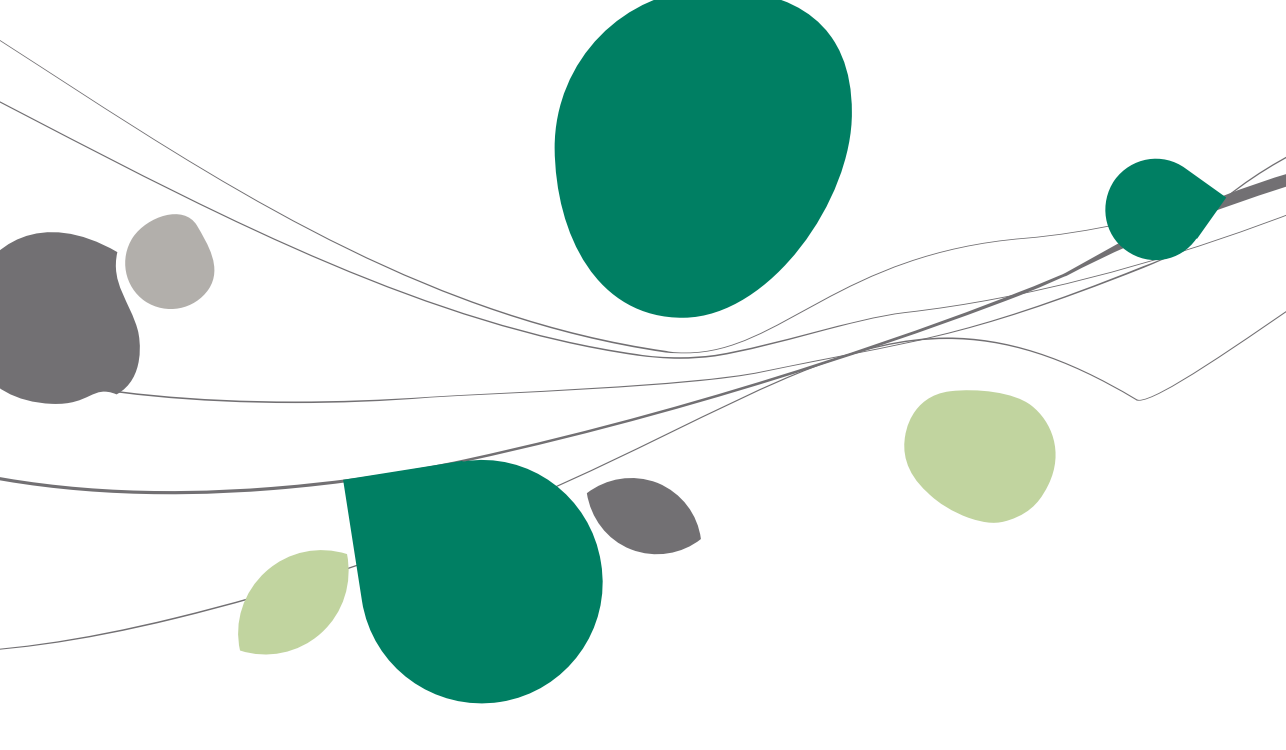

## Typografische overeenkomsten

#### Klavier

<Toets> geeft aan dat u de klaviertoets aangegeven tussen twee <> ingedrukt moet houden.

<Alt>+<F4> betekent dat u eerst op de <Alt> toets moet drukken en vervolgens, zonder deze los te laten, op de <F4> toets moet drukken.

Het gebruik van de sneltoetsen is een doeltreffende manier om uw werksnelheid in Sage BOB 50 te vergroten. Daarom vermelden wij deze sneltoetsen zoveel mogelijk in deze handleiding.

#### Muis

<Klik>: Druk kort op de linkermuisknop.

<Dubbele klik>: Druk 2x snel (dubbelklik) op de linkermuisknop.

<Rechtermuisklik>: Druk kort op de rechtermuisknop.

<Klik \*>: Druk op de linkermuisknop en hou deze ingedrukt.

#### Menu's en toegang tot de vensters van Sage BOB 50

Bestand | Dossier openen dossier veronderstelt dat u, in het menu **Bestand** van de menubalk, het submenu **Dossier openen** selecteert. Het teken | betekent dat u overschakelt naar een submenu of een commando.

Het grootste gedeelte van de omschrijvingen en de uitleg die hier gegeven worden heeft rechtstreeks betrekking op de vensters van Sage BOB 50. Om efficiënt te kunnen lezen, raden wij u dus ten zeerste aan systematisch hierop beroep te doen. Om u te helpen, geven wij expliciet de toegang tot de beschreven vensters.

#### Diversen

Tekst die u moet ingeven: gebruik letters in cursief.

Termen hernomen vanuit het programma: gebruik karakters in het vet.

"Sage BOB" refereert naar Sage BOB Software, Sage BOB 50 en Sage BOB 50 Expert.

De uitleg /omschrijving waarmee u enkel rekening dient te houden indien u de overeenkomstige optie aangeschaft heeft, wordt aangegeven door het teken

De aandachtspunten worden aangeduid door een rood uitroepingsteken.

De belangrijke woorden worden <u>onderlijnd</u>.

Verwijzingen naar een ander gedeelte van deze handleiding worden <u>aangeduid</u> <u>in het blauw en worden onderlijnd</u>.

De vensters weergegeven in deze handleiding zijn enkel ter informatie en kunnen geen enkel contractueel karakter vertegenwoordigen.

Deel 2 - De facturatie activeren

Dit gedeelte beschrijft de werkwijze om de Facturatie klaar te maken voor het eerste gebruik.

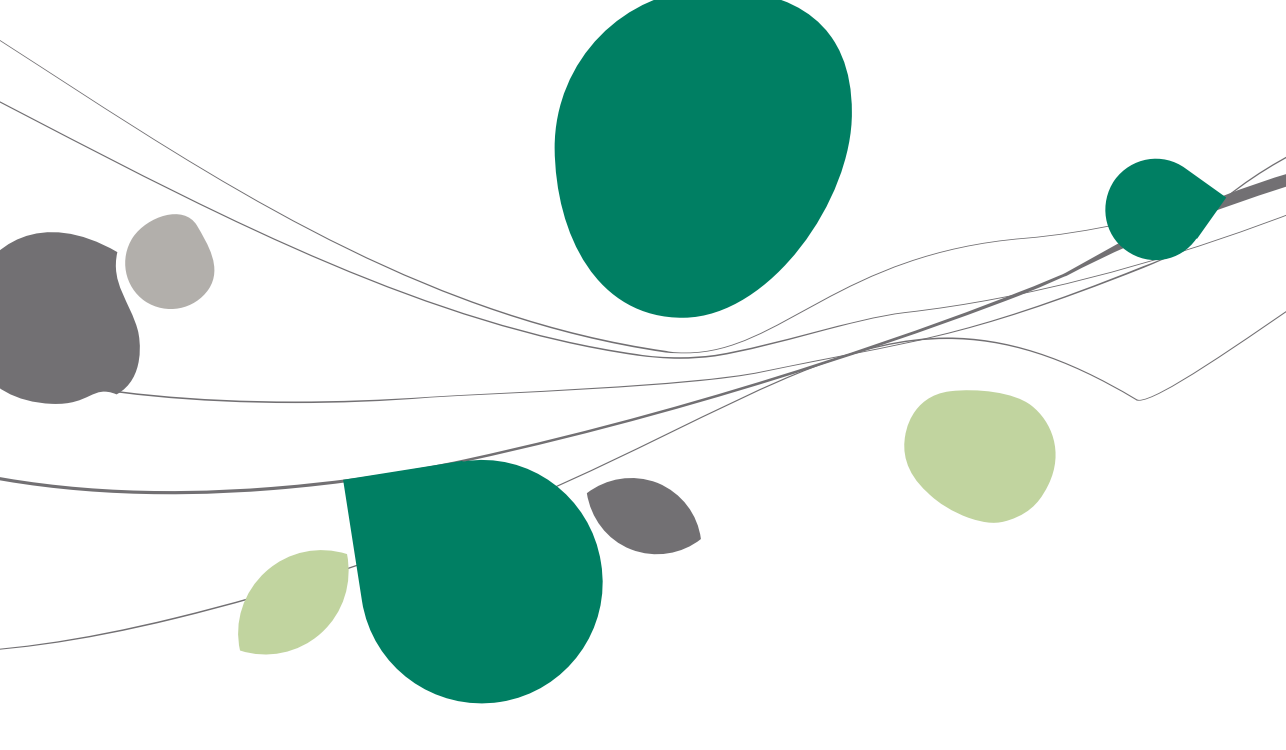

## Inleiding

De activering van de facturatie bestaat uit 3 eenvoudige verrichtingen:

- Het activeren van de installatiecodes;
- De installatie van de Facturatie.
- De configuratie van de Facturatie.

Aangezien deze verrichtingen gebeuren via de assistent **Dossierinstellingen**, is het aangeraden om van de gelegenheid gebruik te maken om ook de **Dossiergegevens** te verifiëren. Deze worden namelijk effectief overgenomen op de offertes en/of facturen die naar de klanten verzonden worden.

## De installatiecodes activeren

De aanschaf van een nieuwe Sage BOB 50 module vereist de activering van nieuwe installatiecodes. Dit gebeurt zeer eenvoudig en volledig automatisch.

De volgende stappen dienen hiervoor gevolgd te worden:

1. De Dossierinstellingen openen.

| Dossierinstellingen - A | Algemene instellingen      |                    |                                                                                                    |           |
|-------------------------|----------------------------|--------------------|----------------------------------------------------------------------------------------------------|-----------|
|                         | NLSPORTES SAGE DE          | MO                 |                                                                                                    | ٢         |
|                         | <u>Serialisatie van de</u> | <u>software</u>    |                                                                                                    |           |
|                         | Serienr                    | 980000             | Activatie T                                                                                                    |           |
|                         | Naam                       | SAGE DEMO          | ( Hoursday                                                                                                    |           |
|                         | Nadii                      | Shae Deno          |                                                                                                    |           |
|                         | Modules en opties          | 7/HC/H02N          | 13848448                                                                                                    |           |
|                         |                            | 84848238           | NaNaNaNaNaNaN                                                                                                    |           |
|                         |                            | \$17,4,4,4,4,4,4   | NaNaNaNaNaN.                                                                                                    |           |
|                         | Modules en opties [        | DigiDesk Gamera    | $[H_{11}H_{21}H_{21}H_{$ |           |
| 2                       | Beveiliging                |                    |                                                                                                    |           |
|                         | Installatiecode            | 8771228752825      | 1                                                                                                    |           |
|                         | Code installatie Digi      | Desk ###Weil#12.7C | 1                                                                                                    |           |
|                         | <b>Dossiergegevens</b>     |                    |                                                                                                    |           |
|                         | Ref. NLSPOR                | 195                |                                                                                                    |           |
|                         | Naam SAGE DE               | MO                 |                                                                                                    |           |
|                         | BTW-brieven ad             | ctiveren           |                                                                                                    |           |
|                         |                            |                    |                                                                                                    |           |
|                         |                            |                    |                                                                                                    |           |
|                         |                            |                    |                                                                                                    |           |
| sage                    |                            |                    |                                                                                                    |           |
| Living Your Business    |                            |                    |                                                                                                    |           |
| Ga naar                 |                            | Vorige             | Volgende Beëindigen                                                                                                    | Annuleren |

Algemene configuratie | Instellingen | Algemene instellingen

2. Een <Klik> op de knop 2. Een <Klik> op de knop 2. Zal automatisch de activeringscodes van de Sage site ophalen.

De **Facturatie** is nu beschikbaar. Het volstaat om deze nu te installeren. Dit gebeurt in ditzelfde scherm **Dossierinstellingen**.

# De dossiergegevens controleren

De facturen en/of offertes die naar de klanten verzonden worden, zullen de **Dossiergegevens** in hun hoofding hernemen. Het tweede scherm van de assistent toont de **Dossiergegevens**. Hier kan geverifieerd worden of deze gegevens volledig zijn alvorens verdergegaan wordt naar het volgende scherm voor de activering van de **Facturatie**.

| Dossierinstellingen - A | Algemene instelling | jen                                                       |    |
|-------------------------|---------------------|-----------------------------------------------------------|----|
|                         | NLSPORTES DE        | MO SPORT NV/SA                                            | 0  |
|                         | Dossiergegev        | vens (vervolg)                                            |    |
|                         | Tel.                | 070/22.21.20 Fax                                          |    |
|                         | E-mail              | Nlsport@sage.be                                           |    |
|                         | Adres               | Nieuwstraat                                               |    |
|                         |                     |                                                           |    |
| //                      | PC                  | BE1000 💽 Brussel                                          |    |
|                         | BTW-nr.             | BE 💽 0478.696.879                                         |    |
|                         | IBAN                | BE12 3400 0000 5492 BIC BBRUBEBB                          |    |
| /                       | Bank                | 340-0000054-92                                            |    |
|                         | Taal                | NLB  Nederlands                                           |    |
|                         | V Beheer            | alternatieve omschrijving FRB 💽 Frans (België, Luxemburg) |    |
|                         | Logo                |                                                           |    |
|                         |                     | 🚯 Afb. plakken                                            |    |
|                         |                     | Afb. uploaden                                             |    |
|                         |                     | Afb. verwijderen                                          |    |
|                         |                     |                                                           |    |
| ~~~~                    |                     | •                                                         |    |
| sage                    |                     |                                                           |    |
| Living Your Business    |                     |                                                           |    |
| Ga naar                 | ]                   | Vorige Volgende Beëindigen Annulere                       | en |

Algemene configuratie | Instellingen | Algemene instellingen

## De Facturatie installeren

Eens de activering van de nieuwe installatiecodes gebeurd is, wordt de **Facturatie** geactiveerd door het aanvinken van de module **Commercieel beheer**.

| Dossierinstellingen - | Algemene instellingen                                                                                           |                                                                     |   |
|-----------------------|----------------------------------------------------------------------------------------------------|---------------------------------------------------------------------|---|
|                       | NLSPORTFS DEMO SPO                                                                                              | ORT NV/SA                                                           | 2 |
|                       | Installatie modules                                                                                             |                                                                     |   |
|                       | Directory                                                                                                    | C:\b50adsdemo\data\NLSPORTFS                                        |   |
|                       | Modules<br>Algemene boe<br>Analytische bo<br>Overschrijving<br>Commercieel b<br>Beheer vaste a<br>Module van de | ekhouding<br>oekhouding<br>gen<br>beheer<br>activa<br>le prestaties |   |
|                       | Ligenschappen                                                                                                   |                                                                     |   |
|                       | Specifiek type                                                                                                  | Geen enkel                                                          |   |
|                       |                                                                                                    |                                                                     |   |
| Ga naar               |                                                                                                    | Vorige Volgende Beëindigen Annuleren                                |   |

Algemene configuratie | Instellingen | Algemene instellingen

Eens de **Facturatie** geïnstalleerd is, volstaat het om de knop Beëindigen te gebruiken om de assistent af te sluiten.

# De Facturatie configureren

De laatste configuratiestap gebeurt via een assistent die toelaat om de basisinstellingen (een eventuele tweede taal, het beheer van zendnota's en/of leveringsadressen) en de documentlay-outs met het logo van de onderneming, in te stellen.

De assistent wordt gestart via een klik op de lijn **Installatie van faciliteiten voor facturatie** in de snelkoppeling op het bureaublad van Sage BOB 50.

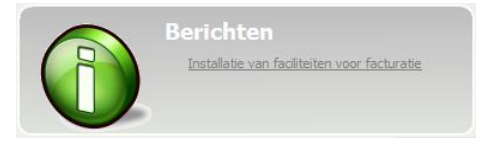

**Tip:** Eens de configuratieassistent volledig doorlopen is, zal de snelkoppeling van het bureaublad verdwijnen.

De onderdelen die via deze assistent geconfigureerd kunnen worden, zullen verder in dit document beschreven worden en bestaan uit:

- 1. Standaardinstellingen
  - Taal
  - Zendnota's
  - Leveringsadres
- 2. Gepersonaliseerde documentlay-outs

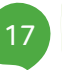

# Standaardinstellingen

#### Taal

Wanneer aan de boekhouding ook commerciële activiteiten toegevoegd worden, kan het noodzakelijk zijn om de artikel in een bijkomende taal te definiëren, zodat de omschrijving van deze artikels steeds in de taal van de klant afgedrukt kan worden op de factuur.

Deze tweede taal kan ingesteld worden via de assistent.

**Tip:** Het is zelfs mogelijk om een derde omschrijving in een bijkomende taal toe te kennen aan de artikels. Hiervoor is meer informatie beschikbaar in ons gamma van FAQ's en praktische gidsen.

|      | Installatiewizard voor Sage BOB 50 Facturatie Standaardinstellingen                                                                |
|------|----------------------------------------------------------------------------------------------------|
|      | De taal van uw dossier is Nederlands<br>Wenst u de klanten in een tweede taal te factureren?                                       |
| 2    | Sel de Zel sal voor de onschrijvingen in Frans 💌<br>zendingen)?<br>0 Ja 🕐 Nee                                                      |
| -    | Wenst u een leveringsadres toe te vegen aan uw documenten dat verschillend is van het<br>facturatiesdes?<br>O Ja O Nee             |
|      | Logo ondementing<br>Vorg het logo van uw ondementing loe. Dit zel worden gebruikt voor de opmaak van al uw commerciële documenten. |
| sace | Ab. verwijdeen                                                                                                    |
|      | Voter- Voterde Annuer                                                                                                    |

### Zendnota's

Wanneer de commerciële activiteit vereist dat er begeleidende documenten gebruikt worden bij de levering van handelsgoederen, zal het activeren van de zendnota's noodzakelijk zijn.

Deze functionaliteit kan eenvoudig geïnstalleerd worden via de assistent.

| 🔛 Installatiewizard voor Sag                                                                                                    | ge BOB 50 Facturatie                                                                                                    |       |
|----------------------------------------------------------------------------------------------------|----------------------------------------------------------------------------------------------------|-------|
| N/                                                                                                    | Installatiewizard voor Sage BOB 50 Facturatie                                                                                                    |       |
|                                                                                                    | Standaardinstellingen                                                                                                    |       |
|                                                                                                    | De taal van uw dossier is Nederlands                                                                                                    |       |
| have                                                                                                    | Venst u de kanten in een tweede taal te factureren ?   Ja  Nee                                                                                                    |       |
| 22                                                                                                    | Wenit u zendnota's af te duikken (over het algemeen niet gewaardeerde documenten bij<br>zendingen)?                                                                                                    |       |
| 1 1 1 1 1 1 1 1 1 1 1 1 1 1 1 1 1 1 1                                                                                                    | Ja 🥘 Nee                                                                                                    |       |
|                                                                                                    | facturatieadres?                                                                                                    |       |
| 1                                                                                                    | 🔘 Ja 💿 Nee                                                                                                    |       |
| 111-                                                                                                    | Logo onderneming                                                                                                    |       |
| 111                                                                                                    | Voeg het logo van uw ondememing toe. Dit zal worden gebruikt voor de opmaak van al uw commerciële documenten.                                                                                                    |       |
| 1120                                                                                                    | 🔊 Áðu alakkan                                                                                                    |       |
| S 1 1 2 2                                                                                                    | Ab places                                                                                                    |       |
|                                                                                                    | Ab vervideen                                                                                                    |       |
| No.                                                                                                    |                                                                                                    |       |
|                                                                                                    |                                                                                                    |       |
| and the second second se |                                                                                                    |       |
| sare                                                                                                    |                                                                                                    |       |
| cage                                                                                                    |                                                                                                    |       |
|                                                                                                    |                                                                                                    |       |
|                                                                                                    | Voigende Ann                                                                                                    | Jeren |
|                                                                                                    | Constant Constant Con |       |

#### Leveringsadres

Bepaalde klanten kunnen vragen om de factuur naar een adres verschillend van het leveringsadres te verzenden. In dit geval moet het beheer van de leveringsadressen ingesteld worden via de assistent.

| De taal van uw dossier is    | Nederlands                |                     |                                                                                   |     |
|------------------------------|---------------------------|---------------------|-----------------------------------------------------------------------------------|-----|
| Wenst u de klanten in een tv | eede taal te factureren?  | 🖲 Ja                | Nee                                                                               |     |
| Stel de 2de taal voor d      | e omschrijvingen in       | Frans               |                                                                                   |     |
| zendingen)?                  | Nee                       | er gemaandeline de  |                                                                                   | -   |
| facturatieadres?             | toe te voegen aan uw docu | menten dat verschil | end is van het                                                                    |     |
| o Ja                         | Nee                       |                     |                                                                                   | - 1 |
|                              |                           |                     | <ul> <li>A/b. plakken</li> <li>A/b. uploaden</li> <li>A/b. verwijderen</li> </ul> |     |

# Logo van de onderneming

Het logo dat hier opgegeven wordt, kan hernomen worden op de documentlay-outs. De lay-outs kunnen gekozen worden na een klik op de knop Volgende. Dit wordt beschreven in het volgende gedeelte.

| Installatiewizard voor Sag | EOB 30 Facturatie                                                                                          | ×       |
|----------------------------|----------------------------------------------------------------------------------------------------|---------|
|                            | Installatiewizard voor Sage BOB 50 Facturatie                                                              |         |
|                            | Standaardinstellingen                                                                                      |         |
|                            | De taal van uw dossier is Nederlands                                                                       |         |
|                            | Wenst u de klanten in een tweede taal te factureren? <ul> <li>Ja</li> <li>Nee</li> </ul>                   |         |
|                            | Stel de 2de taal voor de omschrijvingen in Frans                                                           |         |
|                            | Wenst u zendnota's af te drukken (over het algemeen niet-gewaardeerde documenten bij<br>zendingen)?        |         |
|                            | 🗇 Ja 💿 Nee                                                                                                 |         |
|                            | Wenst u een leveringsadres toe te voegen aan uw documenten dat verschillend is van het<br>facturatieadres? |         |
| 1                          | 🔿 Ja 🔘 Nee                                                                                                 | ٦.      |
| 11 -                       | Logo onderneming                                                                                           |         |
| sarre                      | Veg het toge van uw andemening toe. Dit zil worden gebuikt von de opmask van du w commerciele documerten.  |         |
| ange                       |                                                                                                    |         |
|                            | Voige Volgende Ar                                                                                          | nuieren |
|                            | Berichten<br>Beinder ein befreiten von Erkender                                                            |         |

Dit logo kan op 2 verschillende manieren toegevoegd worden:

- Plakken vanaf het klembord.
- Vanuit een afbeeldingsbestand.

Het blijft steeds mogelijk om een verkeerd toegevoegd logo te verwijderen alvorens het te vervangen.

## Gepersonaliseerde documentlay-outs

Wanneer de **Standaardinstellingen** en het **Logo** van de **onderneming** ingesteld zijn, zal de assistent verdergaan met het configureren van de documentlayouts.

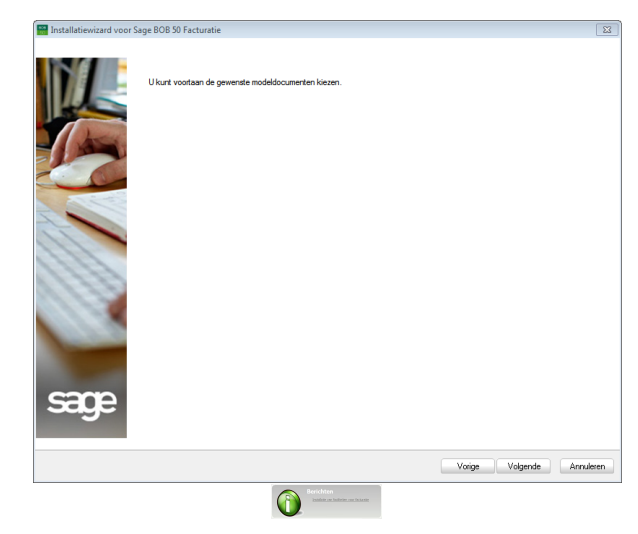

De knop Volgende vangt deze configuratie aan.

| Omechnying       Logo Betaling Gewaamedt Stall         Fectuur Gradisch ontweep |                                                                                                    |                                                                                                    | Personalisering                                                                                                    |
|---------------------------------------------------------------------------------|----------------------------------------------------------------------------------------------------|----------------------------------------------------------------------------------------------------|----------------------------------------------------------------------------------------------------|
|                                                                                 | Omschrijving Logo Betaling Gewaamentd Stijl<br>Factuur Grefisch ontwerp V V Grefisch<br>Factuur Modem ontwerp (V Massek<br>Factuur Modem ontwerp (V Modem | <text><text><text><text><text><text><text><text><text><text><text></text></text></text></text></text></text></text></text></text></text></text> | Styl<br>Lettertyp "Tr Arial<br>Groote<br>Logo<br>Afbeelding kiezen<br>Logo onderneming invoegen<br>© Supprimer Timage<br>Score<br>Zoomen 100 © %<br>Logo veplaaten<br>Pformatie<br>© Betalngainformatie weergeven<br>Toepassen<br>Originele Jay-out weergeven |
|                                                                                 |                                                                                                    |                                                                                                    |                                                                                                    |

#### Deel 2 - De facturatie activeren

In dit scherm kan de gewenste stijl voor de documenten gekozen worden uit het raster in het linkergedeelte van het scherm. Het middenste deel zal steeds een voorbeeld van een document in de gekozen stijl weergeven.

Tip: Alle documenttypes (facturen, offertes, zendnota's) zullen in deze stijl opgemaakt worden. Het is niet nodig om een stijl per documenttype te kiezen.

Na de keuze voor een documentstijl, kan deze nog verder gepersonaliseerd worden door middel van:

- De keuze van het lettertype en de grootte ervan.
- Het toevoegen van een zelfgekozen afbeelding.
- Het toevoegen/wissen van het eerder opgeven logo van de onderneming.

Tip: Dit logo wordt niet standaard hernomen aangezien sommige gebruikers beschikken over papier met een voorgedrukt logo.

• Het toevoegen van betalingsinformatie of een waarmerk.

Eens de gewenste personaliseringen toegepast zijn, wordt de configuratie voltooid via de knop  $\bigcirc$ K.

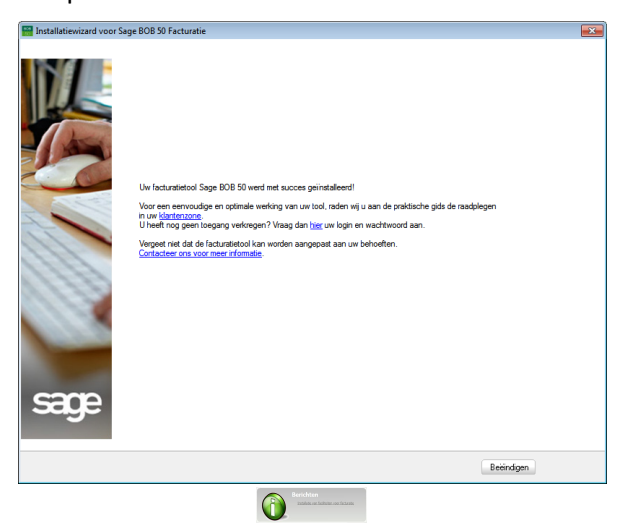

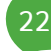

Deel 3 - Een factuur aanmaken

Dit gedeelte verklaart het aanmaken van een (eerste) commerciële factuur.

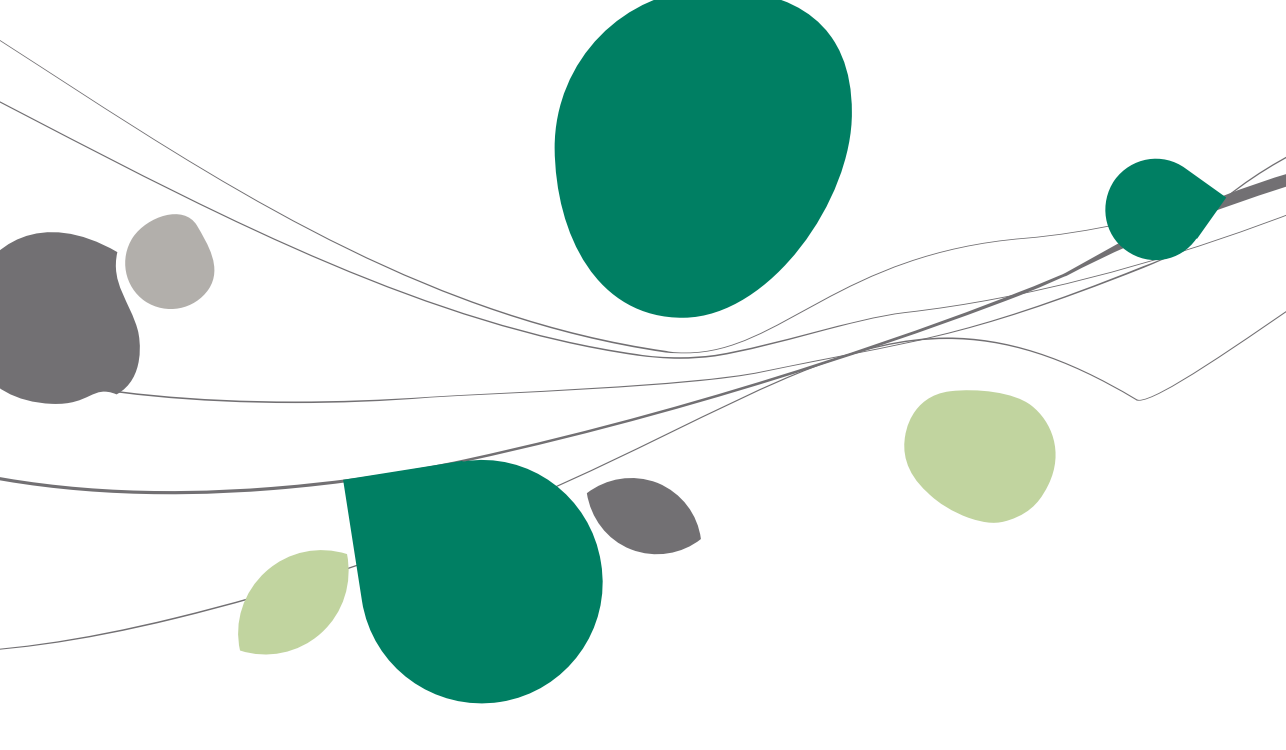

# Inleiding

Voor een gebruiker die al gebruik maakt van Sage BOB 50 voor het voeren van zijn boekhouding, biedt het gebruiken van ditzelfde pakket voor het aanmaken van alle documenten die naar zijn klanten verstuurd worden (facturen, creditnota's, offertes,...), enorme voordelen. De gebruiker beschikt immers al over een groot gedeelte van de nodige informatie voor deze documenten, namelijk onder de vorm van (onder andere) de klantenfiches. Door het gebruik van deze gegevens kan een grote tijdwinst (ten opzichte van een extern pakket) geboekt worden bij het aanmaken van deze klantendocumenten, net omdat het redundant ingeven van de reeds beschikbare informatie niet langer noodzakelijk is.

In dit deel wordt stap voor stap uitgelegd hoe een dergelijk klantendocument, een factuur, aangemaakt wordt op basis van de reeds aanwezige gegevens.

**Tip:** Enkel de basisfunctionaliteiten worden besproken in dit document, zodat de gebruiker eenvoudig en snel kan overgaan tot het aanmaken van zijn klantendocumenten. Voor een gedetailleerder gebruik (bijvoorbeeld het aanmaken van andere documenten dan een factuur) en diepgaandere personallisering van het pakket, zijn er de nodige specifieke documenten beschikbaar.

### Een nieuwe factuur aanmaken

De eerste stap bestaat natuurlijk uit het openen van het ingavescherm voor commerciële facturen. Dit gebeurt als volgt:

1. Eerst moet er geklikt worden op de link **Document toevoegen** in de snelkoppeling **Klantendocumenten**.

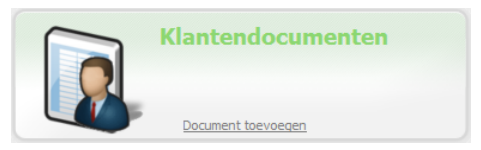

2. In het scherm dat verschijnt, dient het type document (**Factuur**,...) en het **Dagboektype** gekozen te worden.

| Toevoegen document                                                   |
|----------------------------------------------------------------------|
| <ul> <li>Offerte</li> <li>● Factuur</li> <li>○ Creditnota</li> </ul> |
| Dagboek V01                                                          |
| OK Annuleren                                                         |

Het ingeven van een factuur kan volledig gebeuren via het toetsenbord, het is niet nodig om de muis te gebruiken. Hiervoor is het mogelijk om het verspringen van de cursor, na elke bevestiging (via de <Enter> toets) van een ingavezone, te beperken tot een bepaald aantal ingavezones, zodat enkel de noodzakelijke gegevens voor een factuur overlopen worden.

In Sage BOB 50 werden deze gegevens standaard ingesteld om het opmaken van een factuur te vergemakkelijken.

Tip: De manier waarop de zones overlopen worden via de <Enter> toets, kan aangepast worden via de optie Configureer ingavepad entertoets uit het contextueel menu.

Het is niet nodig om alle zones manueel aan te vullen, bepaalde zones zullen automatisch aangevuld worden of zijn optioneel. Het is enkel <u>strikt</u> <u>noodzakelijk</u> om de gegevens rond de <u>klant</u> en de gefactureerde <u>artikels of</u> <u>diensten</u> zelf in te geven. Deze gegevens worden hier verder beschreven in de standaardvolgorde waarin ze overlopen worden via de <Enter> toets.

Hoewel het Doc. Nr. automatisch voorgesteld wordt door Sage BOB 50 kan het gewenst zijn om een factuur in te voegen tussen twee bestaande facturen (bijvoorbeeld wanneer een factuur gewist werd). In dit geval dient het Doc. Nr. manueel aangepast te worden.

Bijkomende uitleg over de belangrijkste in te vullen zones wordt verder in dit document verstrekt.

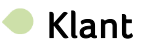

In de zone Klant wordt de klantenreferentie ingegeven.

| 🔛 Ingaven van de facturen     |                      | - • ×       |
|-------------------------------|----------------------|-------------|
|                               |                      | Toevoegen   |
| Dagboek V01  Datum 15/04/2011 | Kant ALLSPORTS       | Totaal 0,00 |
| Doc.nr. 400006 💌              | Afgedrukt 🔁 Gecentr. |             |
|                               | Facturatie           |             |

Wanneer een nog niet bestaande klant ingegeven wordt, zal, net zoals bij Boekhouding & Financiën, voorgesteld worden om deze aan te maken.

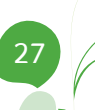

# Referentie

In de zone **Onze ref.** kan een mededeling opgegeven worden die zichtbaar gemaakt kan worden op de factuur. Dit kan bijvoorbeeld nuttig zijn voor het aangeven van een betalingsmedeling etc.

| Vervaldag 30 💌 15.                                  | /05/2011 💌 Prijslijst<br>Groep<br>Def.Kort. | B2B         ▼           001         ▼           % | Disc.           | 0 % 0 Dag(en)<br>Op 15/04/2011 |
|-----------------------------------------------------|---------------------------------------------|---------------------------------------------------|-----------------|--------------------------------|
| oferentie<br>Onze ref. Factuur nr. 400006<br>owner. |                                             | Documentlay-out<br>Bestelling<br>Zendnota         | Documentiay-out | Aant.                          |
| Algemene opmerking                                  |                                             | Factuur                                           | FACN            |                                |

## Artikels/Diensten

Het detail van de factuur bestaat uit een raster met een aantal essentiële gegevens omtrent de verkochte artikels.

Tip: Het is mogelijk om de zones die voorkomen in dit raster aan te passen aan de wensen van de gebruiker. Hiervoor is meer informatie beschikbaar in ons gamma van FAQ's en praktische gidsen.

|        | Common .         |            | Gell    | noev. EP | 74     | N-Phjs | Voet   |    |
|--------|------------------|------------|---------|----------|--------|--------|--------|----|
| FETAL  | Wassen etalages  |            |         | 2        | 500,00 | 10     | 900,00 | 21 |
|        |                  |            |         |          |        |        |        |    |
|        |                  |            |         |          |        |        |        |    |
|        |                  |            |         |          |        |        |        |    |
|        |                  |            |         |          |        |        |        |    |
|        |                  |            |         |          |        |        |        |    |
| Detail |                  |            |         |          |        |        |        |    |
|        |                  |            |         |          |        |        |        |    |
| BTW    | NAT V V 21 V     | Bkg 702    | 000 💀 🧍 |          |        |        |        |    |
|        | Voria BTW-regime | Prijslijst |         |          |        |        |        |    |
|        |                  |            |         |          |        |        |        |    |

Wanneer de standaardinstellingen gebruikt worden, kunnen de volgende zones hier aangevuld worden:

• Art.: Het is enkel noodzakelijk deze zone in te vullen als het gewenst is om het artikel achteraf op te slaan in een artikelfiche. Het opgeslagen artikel zal dan de hier ingegeven waarde als referentie krijgen. Wanneer het niet gewenst is om het ingegeven artikel op te slaan, mag deze zone leeg gelaten worden.

- Tip: Wanneer een artikel veel gebruikt wordt bij het aanmaken van facturen, kan het nuttig zijn om dit als een artikelfiche op te slaan. Dit zal er voor zorgen dat bepaalde gegevens al automatisch ingevuld worden wanneer de betreffende artikelreferentie ingegeven (of uit de lijst gekozen) wordt bij de zone Art. Bovendien biedt de zone Art. alle mogelijkheden (en <F11>) voor het opzoeken van een reeds aangemaakt artikel.
- **Comment.**: Hier wordt de omschrijvinging van het verkochte artikel opgegeven.

| vt.         | Comment.         |            | Gel.hoev. | EP    | % | N-Prijs | Voet |    |
|-------------|------------------|------------|-----------|-------|---|---------|------|----|
|             | Wassen ramen     |            | 10        | 40,00 |   | 400,00  |      | 21 |
| tail<br>BTW | NATE V 21 T      | Bkg 702000 |           |       |   |         |      |    |
|             | Vorig BTW-regime | Prijslijst |           |       |   |         |      |    |

Wanneer voor een bepaalde ingavelijn deze zone een waarde bevat en de zone Art. niet ingevuld is, maar er wel een Gel. hoev. en een EP opgegeven zijn, zal de volledige lijn in het groen verschijnen bij het opslaan.

Tip: Wanneer het gewenst is om enkel een commentaarlijn in het raster weer te geven, volstaat het om enkel deze zone in te vullen en geen van de overige zones.

• **Gel. hoev.**: Hier wordt het aantal verkochte exemplaren van het artikel opgegeven.

• **EP**: De <u>prijs per stuk</u> van het geselecteerde artikel dient hier ingevuld te worden.

#### Deel 3 - Een factuur aanmaken

• %: In deze zone kan een korting uitgedrukt in een <u>percentage</u> opgegeven worden dat zal toegepast worden op de <u>huidige detaillijn</u> van de factuur.

• **N-Prijs**: Dit veld toont de <u>netto</u> prijs voor de huidige detaillijn. Dit wil zeggen: de eenheidsprijs wordt vermenigvuldigd met de geleverde hoeveelheid en er wordt rekening gehouden met eventuele korting.

Tip: Deze zone is standaard niet aanpasbaar. Het is echter mogelijk om deze eigenschap aan te passen voor deze (en alle andere) zones uit het raster. Hiervoor is meer informatie beschikbaar in ons gamma van FAQ's en praktische gidsen.

• **Voet**: In deze zone dient het BTW-percentage voor het artikel opgegeven te worden. Dit BTW-percentage zal gebruikt worden om automatisch het BTW-bedrag dat op de factuur zal verschijnen, te berekenen.

Tip: Het totale BTW-bedrag wordt zichtbaar bij het opslaan en/of afdrukken van de factuur.

Eens deze laatste zone ingevuld is, zijn er twee mogelijkheden:

- De gebruiker wenst een tweede detaillijn toe te voegen aan de factuur: een druk op de <Enter> toets in de zone Voet zal overgaan naar een nieuwe lijn en de voorgaande stappen kunnen herhaald worden.
- De factuur is voltooid en kan opgeslagen (via de knop ) en/of afgedrukt worden. Het afdrukken van een factuur wordt in het gedeelte <u>Een factuur afdrukken</u> aangehaald.

# Aanmaken van de artikels

Bij het overgaan naar een nieuwe detaillijn of bij het opslaan/afdrukken van het document, zal geverifieerd worden of de zone **Art.** voor de huidige lijn aangevuld werd. Wanneer dit het geval is, zal voorgesteld worden om de artikels van deze lijn op te slaan in een artikelfiche (voor zover dit nog niet gebeurde bij een vorige ingave en de artikelfiches dus al bestaan).

|   |                                                                                                    | Waarschuwing!   |  |  |  |  |  |
|---|----------------------------------------------------------------------------------------------------|-----------------|--|--|--|--|--|
| 0 | Het artikel ETAL bestaat niet in de artikellijst.<br>Wenst u het toe te voegen met de volgende kenmerken? |                 |  |  |  |  |  |
|   | Omschrijving                                                                                              | Wassen etalages |  |  |  |  |  |
|   | Prijs:                                                                                                    | 40.00           |  |  |  |  |  |
|   | Priisliist                                                                                                | B2B             |  |  |  |  |  |

- Via de knop <u>Aanmaken</u> wordt automatisch een artikelfiche aangemaakt voor het betreffende artikel. Deze zal aangevuld worden aan de hand van de informatie uit de detaillijn van de factuur.
- De knop Aanmaken a zal de artikelfiche automatisch aanmaken <u>en</u> openen, zodat eventuele manuele aanpassingen direct uitgevoerd kunnen worden.
- Wanneer de knop Niet aanmaken gebruikt wordt, zal, tijdens de huidige gebruiksessie (dit wil zeggen: zolang Sage BOB 50 niet afgesloten wordt), niet meer voorgesteld worden om een artikel met deze referentie aan te maken en zal de lijn in het groen verschijnen. Als tijdens de gebruiksessie toch een artikel met deze referentie aangemaakt moet worden, kan dit nog steeds gebeuren via de artikelsignaletiek.

**Fip:** Het blijft steeds mogelijk om de fiche van een artikel manueel aan te passen of aan te maken. Hiervoor is meer informatie beschikbaar in ons gamma van FAQ's en praktische gidsen.

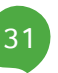

## Een factuur afdrukken

Wanneer het ingeven van een factuur voltooid is, dient deze afgedrukt te worden. Het afdrukken van de factuur is de laatste <u>noodzakelijke</u> stap voor de factuur geboekt kan worden. Het boeken wordt in een later deel beschreven.

Tip: Het is niet strikt noodzakelijk om eerst de ingegeven factuur op te slaan alvorens deze af te drukken. Het opslaan zal automatisch gebeuren net voor de factuur afgedrukt wordt. Wanneer de factuur niet direct na de ingave afgedrukt wordt, kan deze wel opgeslagen worden via de knop .

# Het afdrukken van een factuur gebeurt via de knop 鱊 Afdrukken ... 🔻

| 🚟 Ingaven v                       | van de facturen                                                                                                    |                              |                                                |            |        | - • ×     |
|-----------------------------------|----------------------------------------------------------------------------------------------------|------------------------------|------------------------------------------------|------------|--------|-----------|
|                                   |                                                                                                    |                              |                                                |            |        | Wijziging |
| Dagboek V<br>Datum 1<br>Doc.nr. 4 | /01     Kant     ALLSPORTS     Hergroot       15/04/2011     Contact     Im       400006     Algedrukt     Gecentr. | AllSy<br>Kerk<br>BE1<br>BE ( | oorts<br>straat 5<br>000 Brussel<br>0419618535 | Slaapstand | Totaal | 900,00    |
| Alg.voorwaa                       | arden (Ctrl+F7) Detail van document (Ctrl+F12)                                                                      |                              |                                                |            |        |           |
| Art.                              | Comment.                                                                                                    | Gel.hoev.                    | EP                                             | % N        | -Prijs | Voet ^    |
| ▶ ETAL                            | Wassen etalages                                                                                                    | 2                            | 500,00                                         | 10         | 900,00 |           |
| Detail     BTW                    | NAT v v v 21 v Bkg 702000 (<br>Vorig BTW-regime Prijalijst                                                          |                              |                                                |            |        | *<br>*    |
|                                   |                                                                                                    |                              |                                                |            |        | 📓 Bijlage |
| 80 🧧                              | 8 Afdrukken 🔻                                                                                                    | 3                            | Info                                           | •]         |        |           |
|                                   | Afdrukvoorbeeld                                                                                                    | ·                            |                                                |            |        |           |
| _                                 | A <u>f</u> drukken Ctrl+F                                                                                           | <b>&gt;</b>                  |                                                |            |        |           |
|                                   | Een etiket voor het hele document afdrukken                                                                         |                              |                                                |            |        |           |
|                                   | Een etiket voor de geselecteerde lijn afdrukken                                                                     |                              |                                                |            |        |           |
|                                   | Een etiket voor de hoofding van het document afdrukken                                                              |                              |                                                |            |        |           |
|                                   | Via e-mail in PDF-formaat verzenden                                                                                 |                              |                                                |            |        |           |
|                                   | Facturatie                                                                                                    | Klantendoca                  | e e                                            |            |        |           |

#### In de geopende keuzelijst wordt vervolgens voor Afdrukken gekozen.

Tip: Als de gebruiker geen fysieke afdruk van de factuur wenst, kan hij steeds kiezen voor Via e-mail in PDF-formaat versturen. Hierbij wordt een e-mail geopend met de factuur in PDF-formaat als bijlage.

| Nieuwstraat                   |                   |                  |           |                                                                                                    |                                              |                           |                | -          |
|-------------------------------|-------------------|------------------|-----------|----------------------------------------------------------------------------------------------------|----------------------------------------------|---------------------------|----------------|------------|
| BE1000 Brus                   | isel<br>22.21.20  |                  |           |                                                                                                    | •                                            |                           |                |            |
| Fax:                          | 2.21.20           |                  |           |                                                                                                    |                                              |                           | -              |            |
| BTW: BE 0478<br>Bank: 3400000 | -696-879<br>05492 | BIC: BBRUBEBB    | 3         |                                                                                                    |                                              |                           |                |            |
| Leveringsad                   | res               |                  |           | Factuuradres                                                                                                    | 5                                            |                           |                |            |
|                               |                   |                  |           | ALLSPORTS                                                                                                    |                                              |                           |                |            |
|                               |                   |                  |           | Kerkstraat 5                                                                                                    |                                              |                           |                |            |
|                               |                   |                  |           | BE1000 Bru                                                                                                    | issel                                        |                           |                |            |
|                               |                   |                  |           | BTW: BE04196                                                                                                    | 18535                                        |                           |                |            |
| Datum: 15/04                  | 4/2011 Fa         | ctuur nr: 420006 | Vervaldat | um:15/05/2011 Refe                                                                                               | rentie:                                      |                           |                |            |
| Opmerkinge                    | n                 |                  |           |                                                                                                    |                                              |                           |                |            |
| Def Artikel                   |                   | Omechriiving     |           | Ноем                                                                                                    | FD                                           | Kort                      | Evel BTW       | ,          |
| ETAL                          | Wasser            | n etalages       |           | 2,00                                                                                                    | 0,00                                         | 0,00                      | 0,00           |            |
|                               |                   |                  |           |                                                                                                    | Tot                                          | aal Excl. BTW             | 0,00           | E          |
|                               |                   |                  |           |                                                                                                    |                                              | + BTV                     | / 0,00         | E          |
|                               |                   |                  |           |                                                                                                    | To                                           | taal te betaler           | 0,00           | E          |
|                               |                   |                  |           | Voor waar en<br>Betalingsinforma                                                                                 | n echt ver                                   | rklaard voor (            | de som van: nu | l e        |
|                               |                   |                  |           | Voor waar en<br>Betalingsinforma<br>Te betalen: 0,00 EU<br>Bank: 340000055<br>BIC: BBRUBEBB<br>Mededeling: +++00 | tie:<br>UR<br>492<br>00/0000/4               | rklaard voor (<br>3042+++ | de som van: nu | l ei       |
|                               |                   |                  |           | Voor waar en<br>Betalingsinforma<br>Te betalen: 0,00 EL<br>Bank: 340000054<br>BIC: BBRUBEBB<br>Mededeling: +++00 | n echt ver<br>tie:<br>UR<br>492<br>00/0000/4 | 3042+++                   | le som van: nu | le         |
|                               |                   |                  |           | Voor waar en<br>Betalingsinforma<br>Te betalen: 0,00 EL<br>Bank: 340000055<br>BIC: BBRUBEBB<br>Mededeling: +++00 | tie:<br>UR<br>492<br>00/0000/4               | 3042+++                   | le som van: nu | lei        |
|                               |                   |                  |           | Voor waar en<br>Betalingsinforma<br>Te betalen: 0,00 EL<br>Bank: 340000054<br>BIC: BBRUBEBB<br>Mededeling: +++00 | n echt ver<br>tie:<br>UR<br>492<br>00/0000/4 | 3042+++                   | le som van: nu | le         |
|                               |                   |                  |           | Voor waar en<br>Betalingsinforma<br>Te betalen: 0,00 EL<br>Bank: 340000054<br>BIC: BBRUBEBB<br>Mededeling: +++00 | n echt ver<br>tie:<br>JR<br>492<br>00/0000/4 | 3042***                   | le som van: nu | le         |
|                               |                   |                  |           | Voor waar en<br>Betalingsinforma<br>Te betalen: 0,00 EU<br>Bank: 340000054<br>BIC: BBRUBEBB<br>Mededeling: +++00 | n echt ver<br>tie:<br>UR<br>192<br>00/0000/4 | 3042***                   | le som van: nu | le         |
|                               |                   |                  |           | Voor waar en<br>Betalingsinforma<br>Te betalen: 0,00 EL<br>Bank: 340000054<br>BIC: BBRUBEBB<br>Mededeling: +++00 | tie:<br>UR<br>192<br>00/0000/4               | 3042***                   | Je som van: nu | le         |
|                               |                   |                  |           | Voor waar en<br>Betalingsinforma<br>Te betalen: 0,00 EL<br>Bank: 340000054<br>BIC: BBRUBEBB<br>Mededeling: +++00 | tie:<br>UR<br>192<br>00/0000/4               | 3042***                   | le som van: nu | le         |
|                               |                   |                  |           | Voor waar en<br>Betalingsinforma<br>Te betalen: 0,00 EL<br>Bank: 340000054<br>BIC: BBRUBEBB<br>Mededeling: +++00 | n echt ver<br>tie:<br>UR<br>192<br>00/0000/4 | 3042+++                   | le som van: nu | le         |
|                               |                   |                  |           | Voor waar en<br>Betalingsinforma<br>Te betalen: 0,00 EL<br>Bank: 340000054<br>BIC: BBRUBEBB<br>Mededeling: +++00 | n echt ver                                   | 3042+++                   | le som van: nu | <u>  e</u> |
|                               |                   |                  |           | Voor waar en<br>Betalingsinforma<br>Te betalen: 0,00 EL<br>Bank: 340000054<br>BIC: BBRUBEBB<br>Mededeling: +++00 | fie:<br>UR<br>192<br>00/0000/4               | 3042+++                   | le som van: nu | le         |
|                               |                   |                  |           | Voor waar en<br>Betalingsinforma<br>Te betalen: 0,00 EL<br>Bank: 340000054<br>BIC: BBRUBEBB<br>Mededeling: +++00 | tie:<br>JR<br>192<br>00/70000/4              | 3042+++                   | le som van: nu | le         |
|                               |                   |                  |           | Voor waar en<br>Betalingsinforma<br>Te betalen: 0,00 EL<br>Bank: 34000005<br>BIC: BBRUBEBB<br>Mededeling: +++00  | tie:<br>JR<br>192<br>00/0000/4               | 3042+++                   | le som van: nu |            |
|                               |                   |                  |           | Voor waar en<br>Betalingsinforma<br>Te betalen: 0,00 EL<br>Bank: 340000054<br>BIC: BBRUBEBB<br>Mededeling: +++00 | tie:<br>JR<br>192<br>00/0000/4               | 3042+++                   | le som van: nu | le         |
|                               |                   |                  |           | Voor waar en<br>Betalingsinforma<br>Te betalen: 0,00 EL<br>Bank: 340000055<br>BIC: BBRUBEBB<br>Mededeling: +++00 | e echt ver                                   | 3042+++                   | le som van: nu |            |
|                               |                   |                  |           | Voor waar en<br>Betalingsinforma<br>Te betalen: 0,00 EL<br>Bank: 34000005<br>BIC: BBRUBEBB<br>Mededeling: ++++00 | e echt ver                                   | 3042+++                   | Je som van: nu |            |

### Deel 3 -Een factuur aanmaken

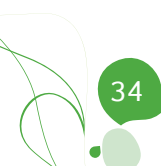

Deel 4 - Een factuur aanmaken via een offerte

Dit gedeelte verklaart hoe een factuur snel en eenvoudig aangemaakt kan worden op basis van een al eerder opgemaakte offerte.

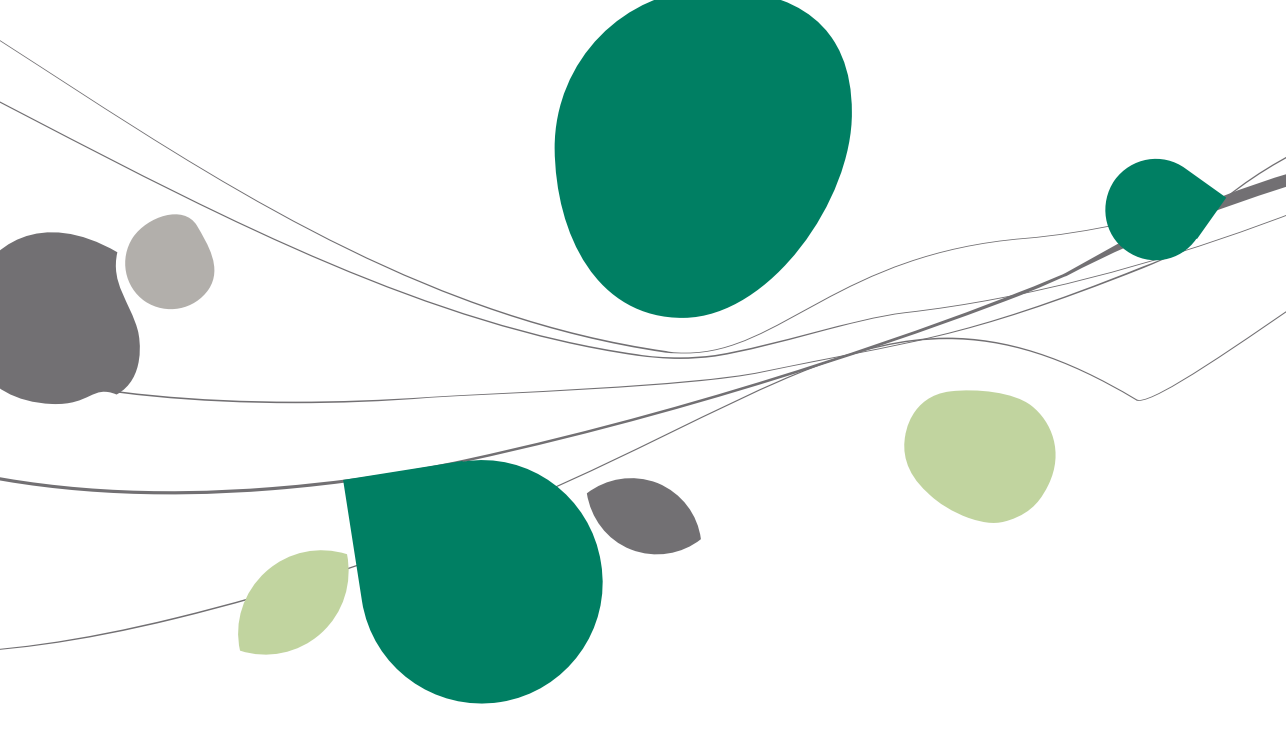

## Inleiding

In het voorgaande deel werd getoond hoe een commerciële factuur aangemaakt wordt. Facturen zijn natuurlijk niet de enige documenten die via de **Facturatie** van Sage BOB 50 aangemaakt kunnen worden.

Om dit te illustreren wordt in dit gedeelte aangegeven hoe eerst een offerte aangemaakt kan worden voor een potentiële klant, waarna deze offerte gebruikt zal worden om de bijbehorende factuur op te stellen wanneer de klant beslist om over te gaan tot de aankoop.

De werkwijze die in dit deel besproken wordt zal als voordeel hebben dat de artikels uit de offerte automatisch overgenomen kunnen in de factuur, zodat er natuurlijk een grote tijdswinst optreedt omdat het manueel ingeven van de artikels slecht eenmaal moet gebeuren.

Tip: Enkel de basisfunctionaliteiten worden besproken in dit document, zodat de gebruiker eenvoudig en snel kan overgaan tot het aanmaken van zijn klantendocumenten. Voor een gedetailleerder gebruik (bijvoorbeeld het aanmaken van andere documenten dan een factuur) en diepgaandere personallisering van het pakket, zijn er de nodige specifieke documenten beschikbaar.

## Een offerte aanmaken

Het aanmaken van een offerte verloopt volledig analoog aan het aanmaken van een factuur zoals reeds uiteengezet in het deel <u>Een factuur aanmaken</u>. In dit deel zal het aanmaken van een offerte dus in minder detail besproken worden.

Het aanmaken van de offerte gebeurt als volgt:

1. Eerst moet er geklikt worden op de link **Document toevoegen** in de snelkoppeling **Klantendocumenten**.

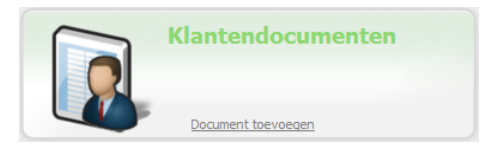

2. In het scherm dat verschijnt, dient het type document (**Offerte**,...) en het **Dagboektype** gekozen te worden.

| Toevoegen document                                                   |
|----------------------------------------------------------------------|
| <ul> <li>Offerte</li> <li>○ Factuur</li> <li>○ Creditnota</li> </ul> |
| Dagboek OFF                                                          |
| OK Annuleren                                                         |

**Tip:** Meer informatie rond deze procedure is beschikbaar in het <u>Een nieuwe</u> <u>factuur aanmaken</u>. Hoewel dit gedeelte een factuur behandelt, is de functionaliteit volledig gelijklopend.

|                                                 |                                 | Toevoe                           |
|-------------------------------------------------|---------------------------------|----------------------------------|
| lagboek OFF V Klant<br>latum 15/04/2011 Contact | Hergroepering                   | Totaal 0.00                      |
| loc.nr. 🚺 🛞 Afgedru                             | t 🕞 Gehergr.                    | C Slaapstand                     |
| lg.voorwaarden (Ctrl+F7) Detail van de          | cument (Ctrl+F12)               |                                  |
| Urversen<br>Vervaldag 💽 15/04/2011              | Prjaljat     Groep     Def Kot. | Disc. % Dag(en)<br>Op 15/04/2011 |
| Referentie<br>Onze ref.                         | Documentlay-out<br>Offerte      | Documentiay-out Aant.            |
| Opmerking<br>Algemene opmerking<br>Taal         |                                 |                                  |
|                                                 |                                 | Bijlage                          |
| 3 🚳 Afdrukken 🗸 🕥 🔐 🕻                           | 🔁 🔂 • 🗖 • 诸 🗓 • 🗣 Info          | •                                |

3. De nodige velden in deze offerte dienen nu naar wens van de gebruiker aangevuld te worden.

Tip: Bijkomende informatie voor het ingeven van de gegevens voor de <u>Klant</u>, <u>Referentie</u> en <u>Artikels/Diensten</u> is beschikbaar in het voorgaande deel: <u>Een</u> nieuwe factuur aanmaken.

| 🔡 Ingaver        | n van offertes klanter | n              |                                             |              |              |                                      |                               |                       |         |       |       | ×   |
|------------------|------------------------|----------------|---------------------------------------------|--------------|--------------|--------------------------------------|-------------------------------|-----------------------|---------|-------|-------|-----|
|                  |                        |                |                                             |              |              |                                      |                               |                       |         | Тоє   | voe   | gen |
| Dagboek<br>Datum | OFF •<br>15/04/2011•   | Klant Contact  |                                             | <b>?</b>     | Hergroeperin | Club Brukerkstra<br>BE8000<br>BE 040 | igge<br>at 34<br>Brug<br>5531 | KV<br>I<br>Ige<br>948 | Totaal  | 5.0   | 00,00 |     |
| Doc.nr.          | 1                      | 🕷 Afgeo        | drukt 💽 Geher                               | gr.          |              |                                      |                               | C Slaapstand          |         |       |       |     |
| Alg.voor         | rwaarden (Ctrl+F7)     | Detail var     | n document (Ctrl                            | +F12)        |              |                                      |                               |                       |         |       |       |     |
| Art.             | Comment                |                |                                             |              |              | Best.hoev.                           | EP                            | %                     | N-Prijs | Voet  | 1     |     |
| I ETAL           | Wassen                 | etalages       |                                             |              |              | 10                                   |                               | 500,00 15             | 4.250,0 | 0     | 21    |     |
|                  |                        |                |                                             |              |              |                                      |                               |                       |         |       |       | -   |
| Detail           |                        |                |                                             |              |              |                                      |                               |                       |         |       |       |     |
| BTW              | V NAT V                | v 21 (<br>gime | <ul> <li>Bkg</li> <li>Prijslijst</li> </ul> | 7020         | 00 (         | ł                                    |                               |                       |         |       |       |     |
|                  | n Afdrukken 🔹          |                |                                             | <b>N</b> - ( | 2 • 🔒 🕕 •    | 🗣 Info                               |                               | •                     |         | Bijla |       |     |
|                  |                        |                | Fac                                         | tura         | atie I 🚺     | Klantendocum                         | enten                         |                       |         |       |       |     |

#### Deel 4 - Een factuur aanmaken via een offerte

- 4. Eens de offerte naar wens is opgemaakt, kan deze afgedrukt worden (of verzonden per e-mail).
- **Tip:** Meer informatie rond deze procedure is beschikbaar in het gedeelte <u>Een</u> <u>factuur afdrukken</u>. Hoewel dit gedeelte een factuur behandelt, is de functionaliteit volledig gelijklopend.

Na het voltooien van de bovenstaande stappen zal de offerte klaar zijn om aan de klant overhandigd/doorgestuurd te worden.

| SAGE DEMO           Nieuwstraat           BE1000         Brussel           Telefoon:070/22.21.20           Fax:           BTW: BE 0478-896-879           Bark: 34000005492 | BIC: BBRUBERB           |                                                                                                    | Sa                                            | g                         |
|----------------------------------------------------------------------------------------------------|-------------------------|----------------------------------------------------------------------------------------------------|-----------------------------------------------|---------------------------|
| Leveringsadres                                                                                                    | BIC. BURGBEBB           | Factuuradres<br>CLUBRUGGE<br>Club Brugge KV<br>kerkstraat 34<br>BE8000 Bru                                                    | ;<br>;<br>/<br>gge                            |                           |
|                                                                                                    |                         | BTW: BE04085                                                                                                    | 31948                                         |                           |
| Datum: 15/04/2011 Off                                                                                                    | erte nr: 110008         | Vervaldatum: 15/05/2011 Refe                                                                                                  | rentie:                                       |                           |
| Opmerkingen                                                                                                    |                         |                                                                                                    |                                               |                           |
| Ref. Artikel                                                                                                    | Omschrijving            | Hoev.                                                                                                    | EP Kort.                                      | Excl. BTW                 |
| ETAL Wassen                                                                                                    | etalages                | 0,00                                                                                                    | 500,00 15,00                                  | 4.250,00                  |
|                                                                                                    |                         |                                                                                                    | Totaal Excl. BTW                              | 4.250,00                  |
|                                                                                                    |                         |                                                                                                    | + BTW                                         | 892,50                    |
| V                                                                                                    | /oor waar en echt verkl | aard voor de som van: vijfduizer<br>Betalingsinforma<br>Te betalen: 5.142,5<br>Bank: 340000054                                | nd honderd tweeenvee<br>fie:<br>10 EUR<br>192 | rtig euro vijftig         |
| 1                                                                                                    | /oor waar en echt verkl | aard voor de som van: vijfduizer<br>Betalingsinforma<br>Te betalen: 5.142,5<br>Bank: 340000054<br>BC: BBRUBEBB                | nd honderd tweeenvee<br>fie:<br>:0 EUR<br>192 | rtig euro vijfti <u>c</u> |
| 1                                                                                                    | /oor waar en echt verkl | aard voor de som van: vijfduizet<br>Betalingsinforma<br>Te bezalen: 5.42,5<br>Bank: 34000005<br>BIC: BBRUBEBB<br>Mededeling:  | nd honderd tweeenvee<br>fie:<br>:0 EUR<br>192 | rtig euro vijftiç         |
| v                                                                                                    | foor waar en echt verkl | aard voor de som van: vijfduize<br>Betalingsinforma<br>Te betalen: 5:142<br>Bank: 34000005<br>BIC: BBRUBEBB<br>Mededeling:    | nd honderd tweeenvee<br>fie:<br>0 EUR<br>192  | rtig euro vijftig         |
| v                                                                                                    | foor waar en echt verkl | aard voor de som van: vijfduizet<br>Betalingsinforma<br>Te betalen: 5:12,5<br>Bank: 4:4000005<br>BIC: BBRUBEBB<br>Mededeling: | nd honderd tweeenvee<br>fie:<br>0 EUR<br>192  | rtig euro vijfti <u>c</u> |
|                                                                                                    | foor waar en echt verkl | aard voor de som van: vijfduize<br>Betalingsinforma<br>Te betalen: 5.142,5<br>Bank: 34000005<br>BIC: BBRUBEBB<br>Mededeling:  | nd honderd tweenvee                           | rtig euro vijfti <u>c</u> |
|                                                                                                    | foor waar en echt verkl | aard voor de som van: vijfduize<br>Betalingsinforma<br>Te besier: 5 142,5<br>Bank: 340000005<br>BIC: BBRUBEB<br>Mededeling:   | nd honderd tweenvee                           | rtig euro vijftig         |
|                                                                                                    | foor waar en echt verkl | aard voor de som van: vijfduize<br>Befalingsinforma<br>Te beralen: 5:142<br>Bank: 34000005<br>BC: 0BRUBEBB<br>Mededeling:     | nd honderd tweenvee                           | rtig euro vijftig         |
| v                                                                                                    | foor waar en echt verkl | aard voor de som van: vijfduize<br>Betalingsinforma<br>Te betalen: 5.142,5<br>Bank: 340000050<br>BIC: BBRUBEBB<br>Mededeling: | nd honderd tweenvee                           | rtig euro vijftig         |
|                                                                                                    | foor waar en echt verkl | aard voor de som van: vijfduize<br>Betalingsinforma<br>Te betalen: 5 142,5<br>Bank: 34000005<br>BIC: BBRUBEBB<br>Mededeling:  | nd honderd tweenvee                           | rtig euro vijftig         |
|                                                                                                    | foor waar en echt verk  | aard voor de som van: vijfduize<br>Betalingsinforma<br>Te beseiner: 51125<br>Banie: 340000005<br>BTC: BBRUBEBB<br>Mededeling: | nd honderd tweenvee                           | rtig euro vijftig         |
|                                                                                                    | foor waar en echt verk  | aard voor de som van: vijfduize<br>Betalingsinforma<br>Te beralen: 5:142<br>Bank: 34000005<br>BC: BBRUBEBB<br>Mededeling:     | nd honderd tweenvee                           | rtig euro vijftig         |
|                                                                                                    | foor waar en echt verk  | aard voor de som van: vijfduize<br>Betalingsinforma<br>Te besier: 51425<br>Bank: 340000005<br>BIC: BBRUBEB<br>Mededeling:     | nd honderd tweenvee                           | rtig euro vijftig         |

## Een factuur aanmaken op basis van de offerte

Wanneer de klant de eerder aangemaakte offerte aanvaardt, zal een factuur aangemaakt worden voor de aangeboden artikels.

**Tip:** Niet alleen zal Sage BOB 50 het mogelijk maken om detaillijnen (artikels) uit een offerte over te nemen in een factuur, de offerte zal ook in zekere zin verbonden worden met de factuur, zodat achteraf steeds duidelijk zal zijn welke factuur is ontstaan uit welke offerte en omgekeerd. Hiervoor is meer informatie beschikbaar in ons gamma van FAQ's en praktische gidsen.

Wanneer er lopende offertes aanwezig zijn, zal dit aangegeven worden in de snelkoppeling **Klantendocumenten** op het bureaublad.

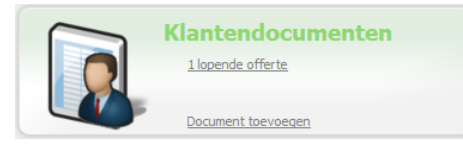

Het aanmaken van een factuur op basis van een offerte gebeurt als volgt:

1. Een klik op de lijn **Lopende offertes** opent de werkomgeving **klantendocumenten** met een lijst van alle lopende offertes.

| Klantendocu                                                                                                    | imenten - Wer | komgeving | 1       |              |                     |               |                  |             |              |              |            | - • •        |
|----------------------------------------------------------------------------------------------------|---------------|-----------|---------|--------------|---------------------|---------------|------------------|-------------|--------------|--------------|------------|--------------|
| Selectie                                                                                                    |               |           |         |              |                     |               |                  |             |              |              |            | <            |
| Type Loper                                                                                                    | nde offertes  | (         |         |              |                     |               |                  |             | 🛞 То         | passen       |            |              |
| Derden                                                                                                    | ••            | Interval  | 3 laa   | tste maanden | (                   | -             |                  |             | 🔞 Wis        | sen          |            | Gegroepeerde |
|                                                                                                    |               | Datum     | van     | •            | tot                 | •             |                  |             | 🗿 Bijv       | verken       |            | A            |
|                                                                                                    |               | 1         |         | 1            |                     |               | 1                |             | 1            |              | _          | instellingen |
| T Afg Ge                                                                                                    | e Gelev.      | Dbk       | Nr.     | Datum 🚽      | <sup>1</sup> Derden | Totaal        | Onze refere      | ntie        | Uw referenti | в            | _ <b>^</b> |              |
| Image: A start and a start and a start a start a st |               | OFF       |         | 1 15/04/201  | 1 CLUBBRUGGE        | 4.250,0       | 0                |             |              |              |            |              |
|                                                                                                    |               |           |         |              |                     |               |                  |             |              |              |            |              |
|                                                                                                    |               |           |         |              |                     |               |                  |             |              |              |            |              |
|                                                                                                    |               |           |         |              |                     |               |                  |             |              |              |            |              |
|                                                                                                    |               |           |         |              |                     |               |                  |             |              |              |            |              |
|                                                                                                    |               |           |         |              |                     |               |                  |             |              |              |            |              |
|                                                                                                    |               |           |         |              |                     |               |                  |             |              |              | -          |              |
| المتالية                                                                                                    | Ormedia       |           |         |              |                     | است ا         | D                | •7          | Netwo        | Veet         |            |              |
| Auker                                                                                                    | Opherki       | ig .      |         |              |                     | selev. rivu E | F F00.00         | /+<br>= = 1 | Net.pr.      | voei         | 21         |              |
| ETAL                                                                                                    | Wassen        | etalages  |         |              |                     | 0             | 500,00           | 1           | 4.250,00     |              | 21         |              |
|                                                                                                    |               |           |         |              |                     |               |                  |             |              |              |            |              |
|                                                                                                    |               |           |         |              |                     |               |                  |             |              |              |            |              |
|                                                                                                    |               |           |         |              |                     |               |                  |             |              |              | -          |              |
| •                                                                                                    |               |           |         |              |                     |               |                  |             |              |              | •          |              |
|                                                                                                    |               |           |         |              |                     |               |                  |             |              |              |            |              |
|                                                                                                    |               |           |         |              |                     |               |                  |             |              |              |            |              |
|                                                                                                    |               |           |         | 100          |                     |               | ontrolingran     | 4           |              |              |            |              |
| ) 🛯 🔄                                                                                                    | 👔 🦚 Afd       | lrukken   | C Verze | nden 🛛 🖸     | , Hergroeperen      |               | entranseren      |             |              | <i>4</i> 7 - | 8          |              |
| 3 🛢 🖻                                                                                                    | 😰 💰 Afd       | lrukken   | C Verze | nden 🛛 🖸     | , Hergroeperen      |               |                  |             |              | 49 T         | 1          |              |
|                                                                                                    | 😭 💰 Afd       | lrukken   | C Verze | nden 🛛 🖸     | , Hergroeperen      |               | lantendocumenten |             |              | 47 <b>-</b>  | ¥          |              |

#### Deel 4 - Een factuur aanmaken via een offerte

- 2. De gewenste offerte dient uit de lijst geselecteerd te worden.
- 3. Vervolgens zal de knop Hergroeperen het scherm Hergroepering van documenten openen.

| Hergroepering van documenten                                                  |                                               |
|-------------------------------------------------------------------------------|-----------------------------------------------|
| Naar welk document wilt u hergroeperen                                        | ?                                             |
| Type document Factuur Da                                                      | gboek V01 💌 Datum 15/04/2011 💌 🔯 🗸            |
| Recuperatie algemene voorwaarden                                              | Inhoud van het document                       |
| Geen recuperatie (default van de derde)                                       | Recuperatie van de commentaarlijnen           |
| <ul> <li>Van het eerste document</li> <li>Van het laatste document</li> </ul> | Recuperatie van de lijnen met hoeveelheid = 0 |
| Type hergroepering                                                            | Transportkosten                               |
| I Document / Derde                                                            | <ul> <li>Totaliseren</li> </ul>               |
| 1 Document / Document                                                         | Overnemen volgens de voorw.                   |
| 1 Document / Leveradres                                                       | Bedrag transportkosten     0                  |
| Hergroeperingstekst                                                           |                                               |
| Geen hergroeperingstekst                                                      |                                               |
| ergroeperingstekst in de taal van de derde                                    |                                               |
| Specifieke hergroeperingstekst                                                |                                               |
|                                                                               |                                               |
|                                                                               | ×.                                            |
| Spatie voor Vet                                                               |                                               |
| Spatie achter Onderlijnd                                                      |                                               |
|                                                                               |                                               |
|                                                                               |                                               |
| 4 🔞                                                                           |                                               |

Tip: Dit scherm biedt bijkomende mogelijkheden om het aanmaken van de factuur te personaliseren. Hiervoor is meer informatie beschikbaar in ons gamma van FAQ's en praktische gidsen.

4. Een klik op de knop 🕒 zal een factuur aanmaken die dezelfde artikels bevat als de offerte. Deze factuur wordt automatisch geopend.

| 🖬 Ingayan yan da fa                             | returan                                                                                                    |                          |                     |                         |          |      |   |
|-------------------------------------------------|----------------------------------------------------------------------------------------------------|--------------------------|---------------------|-------------------------|----------|------|---|
| A Zoeken -                                      | Image: Control     Image: Control     Imag                                                                                                    |                          |                     |                         |          |      |   |
| Dagboek V01<br>Datum 15/04/20<br>Doc.nr. 400005 | Nart         CLUBBRUGGE         CLUBBRUGGE         Cureat         Cureat         C | Totaal<br>BTW<br>Te beta | 4.2<br>8<br>len 5.1 | 50,00<br>92,50<br>42,50 |          |      |   |
| Alg.voorwaarden (Cl                             | trl+F7) Detail van document (Ctrl+F12) Comment. Hergroepering offerte OFF 110008 van 15/04/2011                                                                                                    | Gelhoev.                 | EP                  | %                       | N-Prijs  | Voet | ^ |
| ▶ ETAL                                          | Wassen etalages                                                                                                    | 10                       | 500.00              | 15                      | 4.250.00 | 21   |   |
| Datail Analytisch                               |                                                                                                    |                          |                     |                         |          |      | Ţ |
| BTW NAT                                         | w V w 21 w Bkg 702000 m ♀.<br>Ig BTWregime Pijskjat 500.00                                                                                                    |                          |                     |                         |          |      |   |
| Afdruki                                         | ken•  Ο Ο I   - Σ   - 3   Σ • Ξ • Θ   Ι • Υ lnfo                                                                                                    |                          |                     |                         |          |      |   |

5. Deze factuur kan nu afgedrukt (of verzonden) worden zoals eerder al aangegeven in het deel <u>Een factuur afdrukken</u>.

| BTV: BE 0478-898-873<br>Bank: 340000005492 BIC: BBRUBEBB<br>Leveringsadres CLUBBRUGGE<br>Club Brugge KV<br>kerkstraat 34<br>BE8000 Brugge<br>BTW: BE0400531948<br>Datum: 15/04/2011 Factuur nr: 400005 Vervaldatum: 15/05/2011 Referentie:<br>Opmerkingen<br>Ref. Artikel Omschrijving Hoev. EP Kort. Excl. BTW V<br>Hergroepering offerte OFF 110008 van 15/04/2011<br>ETAL Wassen etalages 10,00 500,00 15,00 4.250,00 E<br>Totaal Excl. BTW 4.250,00 E<br>Totaal Excl. BTW 4.250,00 E<br>BEBUW 882,50 E<br>Totaal Excl. BTW 4.250,00 E<br>Betalingsinformatie:<br>Te betalen 5.142,50 EUR<br>Bank: 34000005492<br>BIC: BBRUBEBB<br>Mededeling: +++000000021521+++                                                                                                    | BTV: BE 0478-089-879<br>Bark: 340000005492 BIC: BBRUBEBB<br>Leveringsadres CLUBBRUGGE<br>CLUBBRUGGE<br>CLUBBRUGGE<br>CLUBBRUGGE<br>SUB Brugge KV<br>Nerkstraat 34<br>BEB000 Brugge<br>BTW: BE0400831948<br>Datum: 15/04/2011 Factuur nr: 400005 Vervaldatum: 15/05/2011 Referentie:<br>Opmerkingen<br>Ref. Artikel Omschrijving Hoev. EP Kort. Excl. BTW V<br>Hergroepering offerte OFF 110008 van 15/04/2011<br>ETAL Wassen etalages 10.00 500.00 15.00 4.250.00<br>Totaal Excl. BTW 4.250.00 E<br>+ BTW 892.50 E<br>Totaal Excl. BTW 4.250.00 E<br>Betalingsinformatie:<br>Totaal te betalen 5.142.50 E<br>Betalingsinformatie:<br>Te brealen: 5.142.50 EUR<br>Bank: 340000005492<br>BIC: BBRUBEBB<br>Mededeling: +++000/0000/21521+++                                                                                                    | BTW: BEC V472-896-873<br>Bast: 34000005492<br>BEC: BBRUBEBB<br>Leveringsadres<br>Leveringsadres<br>Leveringsadres<br>EUUBBRUGGE<br>Club Brugge KV<br>Kerkstraat 34<br>BE8000 Brugge<br>BTW: BE0408531948<br>Datum: 15/04/2011 Factuur nr: 400005<br>Vervaldatum: 15/05/2011 Referentite:<br>Opmerkingen<br>Ref. Artikel Omschrijving Hoev. EP Kort. Excl. BTW V<br>Hergroepering offerte OFF 110008 van 15/04/2011<br>ETAL Wassen etalages 10,00 500,00 15,00 4.250,00<br>Totaal Excl. BTW 4.250,00<br>+BTW 892,50 E<br>+BTW 892,50 E<br>Totaal te betalen 5.142,50 EUR<br>Bank: 34000005492<br>BC: BBRUBEBB<br>Meddelding: ++000/0000/21521+++                                                                                  | BTW: BE 0472-898-879<br>Bit: 34800005492<br>Bit: 34900005492<br>Bit: 34900005492<br>BTW: BE0408531948<br>Datum: 15/04/2011 Factuur nr: 400005<br>Vervaldatum: 15/05/2011 Referentie:<br>Opmerkingen<br>Ref. Artikel Omschrijving Hoev. EP Kort. Excl. BTW V<br>Hergroepering offerte OFF 11008 van 15/04/2011<br>ETAL Wassen etalages 10,00 500,00 15,00 4.250,00<br>Totaal Excl. BTW 892,30 E<br>+ BTW 892,30 E<br>totaal Excl. BTW 892,30 E<br>Voor waar en echt verklaard voor de som van: vijfduizend honderd tweeenveertig euro vijftig o<br>Betalingsinformatie:<br>Te bealen :: 5.142,050 EUR<br>Bark: 34000000/21521+++                                                                          | Nieuwstraat<br>BE1000 E<br>Telefoon:07<br>Fax: | DEMO<br>t<br>Brussel<br>70/22.21.20 |                    |                                         |                                                 |                            |                | g         |   |
|----------------------------------------------------------------------------------------------------|----------------------------------------------------------------------------------------------------|----------------------------------------------------------------------------------------------------|----------------------------------------------------------------------------------------------------|------------------------------------------------|-------------------------------------|--------------------|-----------------------------------------|-------------------------------------------------|----------------------------|----------------|-----------|---|
| Levelingsaures       Facilitation of Sec.         CLUBBRUGGE       CLUBBRUGGE         CLUBBRUGGE       CLUBBRUGGE         CLUBBRUGGE       CLUBBRUGGE         CLUBBRUGGE       CLUBBRUGGE         CLUBBRUGGE       CLUBBRUGGE         BE8000       Brugge         BE8000       Brugge         BTW: BE0406531948         Datum: 15/04/2011 Factuur nr: 400005       Vervaldatum: 15/05/2011 Referentie:         Opmerkingen         Ref. Artikel       Omschrijving       Hoev.       EP       Kort.       Excl. BTW       V         Hergroepering offerte OFF 110008 van 15/04/2011       ETAL       Wassen etalages       10,00       500,00       15,00       4.250,00         ETAL       Wassen etalages       10,00       500,00       15,00       4.250,00       E         Totaal Excl. BTW       4.250,00       E       Totaal Excl. BTW       4.250,00       E         Voor waar en echt verklaard voor de som van: vijfduizend honderd tweeenveertig euro vijftig of       Bark: 34000005492       BIX: 340000005492         BIX:       BM00000024521+++       Mededeling: +++000000024521+++       EBRUBERB                                                                                                    | Leveningsaures       Facultation of Security Security Securits Security Security Security Security Security Security Security                                                                                                    | Leveningsaulies<br>CLUBERUGGE<br>Club Brugge KV<br>kerkstars 34<br>BE8000 Brugge<br>BTW: BE0408531948<br>Datum: 15/04/2011 Factuur nr: 400005 Vervaldatum: 15/05/2011 Referentie:<br>Opmerkingen<br>Ref. Artikel Omschrijving Hoev. EP Kort. Excl. BTW V<br>Hergroepering offerte OFF 110008 van 15/04/2011<br>ETAL Wassen etalages 10,00 500,00 15,00 4.250,00<br>Totaal Excl. BTW 4.230,00 E<br>+ BTW 892,50 E<br>Totaal Excl. BTW 4.230,00 E<br>+ BTW 892,50 E<br>Totaal te betalen 5.142,50 E<br>Voor waar en echt verklaard voor de som van: vijfduizend honderd tweeenveertig euro vijftig o<br>Betalingsinformatie:<br>Te betalen: 5.142,50 EUR<br>Bank: 30000003452<br>BIC: BBRUBEBB<br>Mededeling: +++000/00002/1521+++ | Leveningsdutes<br>CLUBERUGGE<br>CLUBERUGGE<br>CLUBERUGGE<br>CLUBERUGGE<br>CLUBERUGGE<br>Bruy<br>BTW: BE040531948<br>Datum: 15/04/2011 Factuur nr: 400005<br>Vervaldatum: 15/05/2011 Referentie:<br>Opmerkingen<br>Ref. Artikel<br>Omschrijving<br>Hoev. EP Kort. Excl. BTW V<br>Hergroepering offerte OFF 110008 van 15/04/2011<br>ETAL<br>Wassen etalages<br>10,00 500,00 15,00 4.250,00<br>Totaal Excl. BTW 4.250,00 E<br>+BTW 892,50 E<br>Totaal Excl. BTW 4.250,00<br>E<br>Voor waar en echt verklaard voor de som van: vijfduizend honderd tweeenveertig euro vijftig o<br>Betalingsinformatie:<br>Te beralen: 5.142,50 EUR<br>Bank: 30000005452<br>BIC: BBRUBEBB<br>Meddeling: +++0000000/21521+++ | BTW: BE 0<br>Bank: 3400                        | 478-896-879<br>00005492 BIC:        | BBRUBEBB           | Fac                                     | turadro                                         |                            |                |           |   |
| BTW: BE0400531948          Datum: 15/04/2011 Factuur nr: 400005       Vervaldatum: 15/05/2011 Referentie:         Opmerkingen       Ref. Artikel       Omschrijving       Hoev.       EP       Kort.       Excl. BTW       V         Hergroepering offerte OFF 110008 van 15/04/2011       Hergroepering offerte OFF 110008 van 15/04/2011       ETAL       Wassen etalages       10,00       500,00       15,00       4.250,00       E         ETAL       Wassen etalages       10,00       500,00       15,00       4.250,00       E         Totaal Excl. BTW       4.250,00       E         Totaal Excl. BTW       4.250,00       E         Totaal Excl. BTW       4.250,00       E         Totaal Excl. BTW       4.250,00       E         Totaal Excl. BTW       4.250,00       E         Totaal Excl. BTW       4.250,00       E         Totaal Excl. BTW       8.250       E         Totaal Excl. BTW       8.250       E         Woor waar en echt verklaard voor de som van: vijfduizend honderd tweeenveertig euro vijftig colspan: 3.400000005492       Bir: BRUBEBB       Betalingsinformatie:       F       betaler: 5.142,50 EUR       Bank: 3.4000000021521+++         Mededeling: +++000/0000021521+++                        | BTW: BE0408531948          Datum: 15/04/2011 Factuur nr: 400005       Vervaldatum: 15/05/2011 Referentie:         Opmerkingen       Ref. Artikel       Omschrijving       Hoev.       EP       Kort.       Excl. BTW       V         Hergroepering offerte OFF 110008 van 15/04/2011                                                                                                    | BTW: BE0400531948                                                                                                    | BTW: BE040831948                                                                                                    | Levenings                                      | aures                               |                    | CLU<br>Clut<br>kerk<br>BE8              | BBRUGGE<br>Brugge K<br>straat 34<br>000 Bru     | s<br>E<br>V                |                |           |   |
| Datum: 15/04/2011 Factuur nr. 400005       Vervaldatum: 15/05/2011 Referentie:         Opmerkingen       Ref. Artikel       Omschrijving       Hoev.       EP       Kort.       Excl. BTW       V         Hergroepering offerte OFF 110008 van 15/04/2011       Hergroepering offerte OFF 110008 van 15/04/2011       ETAL       Wassen etalages       10,00       500,00       15,00       4.250,00       E         ETAL       Wassen etalages       10,00       500,00       15,00       4.250,00       E         Totaal Excl. BTW       4.250,00       E       10,00       500,00       15,00       4.250,00       E         Totaal Excl. BTW       4.250,00       E       10,00       500,00       15,00       4.250,00       E       10,00       500,00       12,50       E       10,00       500,00       12,50       E       12,50       E       14,250,00       E       14,250,00       E       14,250,00       E       14,250,00       14,250,00       E       14,250,00       E       14,250,00       E       14,250,00       14,250,00       15,00       14,250,00       14,250,00       14,250,00       14,250,00       14,250,00       14,250,00       14,250,00       14,250,00       14,250,00       14,250,00       14,250,00 | Datum:: 15/04/2011 Factuur nr: 400005       Vervaldatum::15/05/2011 Referentie:         Opmerkingen         Ref. Artikel       Omschrijving       Hoev.       EP       Kort.       Excl. BTW       V         Hergroepering offerte OFF 110008 van 15/04/2011                                                                                                    | Datum:: 15/04/2011 Factuur nr: 400005       Vervaldatum::15/05/2011 Referentie:         Opmerkingen         Ref. Artikel       Omschrijving       Hoev.       EP       Kort.       Excl. BTW       V         Hergroepering offerte OFF 110008 van 15/04/2011                                                                                                    | Datum::15/04/2011 Factuur nr: 400005       Vervaldatum::15/05/2011 Referentie:         Opmerkingen         Ref. Artikel       Omschrijving       Hoev.       EP       Kort.       Excl. BTW       V         Hergroepering offerte OFF 110008 van 15/04/2011                                                                                                    |                                                |                                     |                    | BTV                                     | /: BE04065                                      | 531948                     |                |           |   |
| Opmerkingen           Ref. Artikel         Omschrijving         Hoev.         EP         Kort.         Excl. BTW         V           Hergroepering offerte OFF 110008 van 15/04/2011                                                                                                    | Opmerkingen           Ref. Artikel         Omschrijving         Hoev.         EP         Kort.         Excl. BTW         V           Hergroepering offerte OFF 110008 van 15/04/2011                                                                                                    | Opmerkingen           Ref. Artikel         Omschrijving         Hoev.         EP         Kort.         Excl. BTW         V           Hergroepering offerte OFF 110008 van 15/04/2011                                                                                                    | Opmerkingen           Ref. Artikel         Omschrijving         Hoev.         EP         Kort.         Excl. BTW         V           Hergroepering offerte OFF 110008 van 15/04/2011                                                                                                    | Datum: 15                                      | i/04/2011 Factuur nr: 4             | 400005 Verva       | ldatum: 15/05/2                         | 011 Refe                                        | erentie:                   |                |           |   |
| Ref. Artikel         Omschrijving         Hoev.         EP         Kort.         Excl. BTW         V           Hergroepering offerte OFF         110008 van 15/04/2011                                                                                                    | Ref. Artikel         Omschrijving         Hoev.         EP         Kort.         Excl. BTW         V           Hergroepering offerte OFF 110008 van 15/04/2011                                                                                                    | Ref. Artikel         Omschrijving         Hoev.         EP         Kort.         Excl. BTW         V           Hergroepering offerte OFF 110008 van 15/04/2011                                                                                                    | Ref. Artikel         Omschrijving         Hoev.         EP         Kort.         Excl. BTW         V           Hergroepering offerte OFF 110008 van 15/04/2011                                                                                                    | Opmerkin                                       | gen                                 |                    |                                         |                                                 |                            |                |           |   |
| Hergroepering offerte OFF 110008 van 15/04/2011         ETAL         Totaal Exol. BTW       4.250,00         Totaal Exol. BTW       4.250,00         + BTW       892,50         Totaal Exol. BTW       4.250,00         Totaal Exol. BTW       4.250,00         * BTW       892,50         Totaal Exol. BTW       4.250,00         * BTW       892,50         Totaal Exol. BTW       4.250,00         * BTW       892,50       E         Totaal Exol. BTW       892,50       E         Totaal Exol. BTW       892,50       E         Voor waar en echt verklaard voor de som van: vijfduizend honderd tweeenveertig euro vijftig or         Betalingsinformatie:         Te betalen: 5.142,50 EUR         Bank: 3.000000542       BIC: BBRUBEBB         Mededeling: +++000/0000/21521+++                                                                                                    | Hergroepering offerte OFF 110008 van 15/04/2011         ETAL         Totaal Exol. BTW       4.250,00         Totaal Exol. BTW       4.250,00         + BTW       892,50         Totaal Exol. BTW       4.250,00         Totaal Exol. BTW       4.250,00         Wassen etalages       10,00       500,00       15,00       4.250,00         Totaal Exol. BTW       4.250,00       E         Totaal Exol. BTW       4.250,00         Voor waar en echt verklaard voor de som van: vijfduizend honderd tweeenveertig euro vijftig o         Betalingsinformatie:         Te betalen: 5.142,50 EUR         Bank: 34000005422         BIC: BBRUBEBB         Mededeling: +++000/0000/21521+++                                                                                                    | Hergroepering offerte OFF 110008 van 15/04/2011         ETAL         Totaal Exol. BTW       4.250,00         Totaal Exol. BTW       4.250,00         + BTW       892,50         Totaal Exol. BTW       4.250,00         + BTW       892,50         Totaal Exol. BTW       4.250,00         + BTW       892,50         Totaal te betalen       5.142,50         Voor waar en echt verklaard voor de som van: vijfduizend honderd tweeenveertig euro vijftig o         Betalingsinformatie:         Te betalen: 5.142,50 EUR         Bank: 3.0000005492         BIC: BBRUBEBB         Mededeling: +++000/0000/21521+++                                                                                                    | Hergroepering offerte OFF 110008 van 15/04/2011           ETAL         Wassen etalages         10,00         500,00         15,00         4.250,00         E           Totaal Exol. BTW         4.250,00         E         + BTW         892,50         E           Totaal te betalen         5.142,50         E         Totaal te betalen         5.142,50         E           Voor waar en echt verklaard voor de som van: vijfduizend honderd tweeenveertig euro vijftig o         Betalingsinformafie:         Te betalen: 5.142,50         EUR           Bank:         34000005492         BIC: BIRUBEBB         Mededeling: +++000/0000/21521+++         Mededeling: +++000/0000/21521+++          | Ref. Artik                                     | el Omscl                            | hrijving           |                                         | Hoev.                                           | EP                         | Kort.          | Excl. BTW | v |
| ETAL       Wassen etalages       10,00       500,00       15,00       4.250,00         Totaal Excl. BTW       4.250,00       E         + BTW       892,50       E         Totaal Excl. BTW       4.250,00       E         Totaal Excl. BTW       822,50       E         Totaal te betalen       5.142,50       E         Voor waar en echt verklaard voor de som van: vijfduizend honderd tweeenveertig euro vijftig o         Betalingsinformatie:         Te betalen: 5.142,50 EUR         Bank: 34000005492         BIC: BBRUBEBB         Mededeling: +++000/0000/21521+++                                                                                                    | ETAL       Wassen etalages       10,00       500,00       15,00       4.250,00       E         Totaal Excl. BTW       4.250,00       E         + BTW       832,50       E         Totaal Excl. BTW       4.250,00       E         Totaal Excl. BTW       4.250,00       E         Totaal Excl. BTW       832,50       E         Totaal te betalen       5.142,50         Voor waar en echt verklaard voor de som van: vijfduizend honderd tweeenveertig euro vijftig or         Betalingsinformatie:         Te betalen: 5.142,50 EUR         Bark:       340000005432       BI//       BI// <td< td=""><td>ETAL       Wassen etalages       10,00       500,00       15,00       4.250,00       E         Totaal Excl. BTW       4.250,00       E         + BTW       832,50       E         Totaal te betalen       5.142,50         Voor waar en echt verklaard voor de som van: vijfduizend honderd tweeenveertig euro vijftig or         Betalingsinformatie:<br/>Te betalen: 5.142,50 EUR<br/>Bark: 340000005432<br/>BIC: 340000005432<br/>BIC: 8100EBB<br/>Mededeling: +++000/0000/21521+++</td><td>ETAL       Wassen etalages       10,00       500,00       15,00       4.250,00       E         Totaal Excl. BTW       4.250,00       E         + BTW       892,50       E         Totaal Excl. BTW       4.250,00       E         Totaal Excl. BTW       4.250,00       E         Totaal Excl. BTW       4.250,00       E         Totaal Excl. BTW       8.25,00       E         Totaal te betalen       5.142,50       E         Voor waar en echt verklaard voor de som van: vijfduizend honderd tweeenveertig euro vijftig o         Betalingsinformatie::         Te betalen: 5.142,50 EUR         Bank: 34000005492         BIC: BBRUBEBB         Mededeling: +++000/0000/21521+++</td><td></td><td>Hergroepering offer</td><td>rte OFF 110008 van</td><td>15/04/2011</td><td></td><td></td><td></td><td></td><td></td></td<> | ETAL       Wassen etalages       10,00       500,00       15,00       4.250,00       E         Totaal Excl. BTW       4.250,00       E         + BTW       832,50       E         Totaal te betalen       5.142,50         Voor waar en echt verklaard voor de som van: vijfduizend honderd tweeenveertig euro vijftig or         Betalingsinformatie:<br>Te betalen: 5.142,50 EUR<br>Bark: 340000005432<br>BIC: 340000005432<br>BIC: 8100EBB<br>Mededeling: +++000/0000/21521+++                                                                                                    | ETAL       Wassen etalages       10,00       500,00       15,00       4.250,00       E         Totaal Excl. BTW       4.250,00       E         + BTW       892,50       E         Totaal Excl. BTW       4.250,00       E         Totaal Excl. BTW       4.250,00       E         Totaal Excl. BTW       4.250,00       E         Totaal Excl. BTW       8.25,00       E         Totaal te betalen       5.142,50       E         Voor waar en echt verklaard voor de som van: vijfduizend honderd tweeenveertig euro vijftig o         Betalingsinformatie::         Te betalen: 5.142,50 EUR         Bank: 34000005492         BIC: BBRUBEBB         Mededeling: +++000/0000/21521+++                  |                                                | Hergroepering offer                 | rte OFF 110008 van | 15/04/2011                              |                                                 |                            |                |           |   |
| Totaal Excl. BTW       4.250,00       E         + BTW       892,50       E         Totaal te betalen       5.142,50       E         Voor waar en echt verklaard voor de som van: vijfduizend honderd tweeenveertig euro vijftig o       Betalingsinformatie:       Te betalen: 5.142,50 EUR         Bank:       340000005492       BiC:       BRUBEBB         Mededeling:       +++000/0000/21521+++                                                                                                    | Totaal Excl. BTW       4.250,00         + BTW       892,50         Totaal te betalen       5.142,50         Voor waar en echt verklaard voor de som van: vijfduizend honderd tweeenveertig euro vijftig o         Betalingsinformatie:         Te betalen:       5.142,50 EUR         Bark:       34000005432         BIC:       BRUBEBB         Mededeling:       +++000/0000/21521+++                                                                                                    | Totaal Excl. BTW       4.250,00         + BTW       892,50         Totaal te betalen       5.142,50         Voor waar en echt verklaard voor de som van: vijfduizend honderd tweeenveertig euro vijftig o         Betalingsinformatie:         Te betalen:       5.142,50 EUR         Bark:       34000005432         BIC:       BRUBEBB         Mededeling:       ++000/0000/21521+++                                                                                                    | Totaal Excl. BTW 4.250,00 E<br>+ BTW 832,50 E<br>Totaal te betalen 5.142,50 E<br>Voor waar en echt verklaard voor de som van: vijfduizend honderd tweeenveertig euro vijftig o<br>Betalingsinformatie:<br>Te betalen: 5.142,50 EUR<br>Bank: 3400000542<br>BIC: BBRUBEBB<br>Mededeling: +++000/0000/21521+++                                                                                                    | ETAL                                           | Wassen etalages                     |                    |                                         | 10,00                                           | 500,00                     | 15,00          | 4.250,00  | _ |
| + BTW 892,50 E<br>Totaal te betalen 5.142,50 E<br>Voor waar en echt verklaard voor de som van: vijfduizend honderd tweeenveertig euro vijftig o<br>Betalingsinformatie:<br>Te betalen: 5.142,50 EUR<br>Bank: 3.000000542<br>BIC: BBRUBEBB<br>Mededeling: +++000/0000/21521+++                                                                                                    | + BTW 892,50 E<br>Totaal te betalen 5.142,50 E<br>Voor waar en echt verklaard voor de som van: vijfduizend honderd tweeenveertig euro vijftig o<br>Betalingsinformatie:<br>Te betalen: 5.142,50 EUR<br>Bank: 34000005492<br>BIC: BBRUBEBB<br>Mededeling: +++000/0000/21521+++                                                                                                    | + BTW 892,50 E<br>Totaal te betalen 5.142,50 E<br>Voor waar en echt verklaard voor de som van: vijfduizend honderd tweeenveertig euro vijftig o<br>Betalingsinformatie:<br>Te betalen: 5.142,50 EUR<br>Bank: 3400000542<br>BIC: BBRUBEBB<br>Mededeling: +++000/0000/21521+++                                                                                                    | + BTW 892,50 E<br>Totaal te betalen 5.142,50 E<br>Voor waar en echt verklaard voor de som van: vijfduizend honderd tweeenveertig euro vijftig o<br>Betalingsinformatie:<br>Te betalen: 5.142,50 EUR<br>Bank: 3.4000005492<br>BiC: BBRUBEBB<br>Mededeling: +++000/0000/21521+++                                                                                                    |                                                |                                     |                    |                                         |                                                 | Tota                       | al Excl. BTW   | 4.250,00  | E |
| Totaal te betalen 5.142,50 E<br>Voor waar en echt verklaard voor de som van: vijfduizend honderd tweeenveertig euro vijftig o<br>Betalingsinformatie:<br>Te bezalen: 5.142,50 EUR<br>Bank: 3400000542<br>BIC: BBRUBEBB<br>Mededeling: +++000/0000/21521+++                                                                                                    | Totaal te betalen 5.142,50 E<br>Voor waar en echt verklaard voor de som van: vijfduizend honderd tweeenveertig euro vijftig o<br>Betalingsinformatie:<br>Te betalen: 5.142,50 EUR<br>Bank: 34000005492<br>BIC: BBRUBEBB<br>Mededeling: +++000/0000/21521+++                                                                                                    | Totaal te betalen 5.142,50 E<br>Voor waar en echt verklaard voor de som van: vijfduizend honderd tweeenveertig euro vijftig o<br>Betalingsinformatie:<br>Te bezalen: 5.142,50 EUR<br>Bank: 3400000542<br>BIC: BBRUBEBB<br>Mededeling: +++000/0000/21521+++                                                                                                    | Totaal te betalen 5.142,50 E<br>Voor waar en echt verklaard voor de som van: vijfduizend honderd tweeenveertig euro vijftig o<br>Betalingsinformatie:<br>Te betalen: 5.142,50 EUR<br>Bank: 34000005492<br>BIC: BBRUBEBB<br>Mededeling: +++000/0000/21521+++                                                                                                    |                                                |                                     |                    |                                         |                                                 |                            | + BTW          | 892,50    | E |
| Voor waar en echt verklaard voor de som van: vijfduizend honderd tweeenveertig euro vijftig o<br>Betalingsinformatie:<br>Te betalen: 5.142,50 EUR<br>Bank: 3.000000542<br>BIC: BBRUBEBB<br>Mededeling: +++000/0000/21521+++                                                                                                    | Voor waar en echt verklaard voor de som van: vijfduizend honderd tweeenveertig euro vijftig o<br>Betalingsinformatie:<br>Te betalen: 5.142,50 EUR<br>Bank: 340000005492<br>BIC: BBRUBEBB<br>Mededeling: +++000/0000/21521+++                                                                                                    | Voor waar en echt verklaard voor de som van: vijfduizend honderd tweeenveertig euro vijftig o<br>Betalingsinformatie:<br>Te betalen: 5.142,50 EUR<br>Bank: 3.0000005492<br>BIC: BBRUBEBB<br>Mededeling: +++000/0000/21521+++                                                                                                    | Voor waar en echt verklaard voor de som van: vijfduizend honderd tweeenveertig euro vijftig o<br>Betalingsinformatie:<br>Te betalen: 5.142,50 EUR<br>Bank: 3.4000005492<br>BIC: BBRUBEBB<br>Mededeling: +++000/0000/21521+++                                                                                                    |                                                |                                     |                    |                                         |                                                 | Tot                        | aal te betalen | 5.142,50  | E |
|                                                                                                    |                                                                                                    |                                                                                                    |                                                                                                    |                                                |                                     |                    | Te betal<br>Bank:<br>BIC: BB<br>Mededel | an: 5.142,5<br>340000005<br>RUBEBB<br>ing: +++0 | 50 EUR<br>492<br>00/0000/2 | 1521+++        |           |   |
|                                                                                                    |                                                                                                    |                                                                                                    |                                                                                                    |                                                |                                     |                    |                                         |                                                 |                            |                |           |   |
|                                                                                                    |                                                                                                    |                                                                                                    |                                                                                                    |                                                |                                     |                    |                                         |                                                 |                            |                |           |   |
|                                                                                                    |                                                                                                    |                                                                                                    |                                                                                                    |                                                |                                     |                    |                                         |                                                 |                            |                |           |   |

Deel 4 -Een factuur aanmaken via een offerte

Deel 5 - Een of meerdere facturen boeken

In dit deel wordt uitgelegd hoe de aangemaakte commerciële facturen geboekt worden, zodat ze opgenomen worden in de boekhouding van de onderneming.

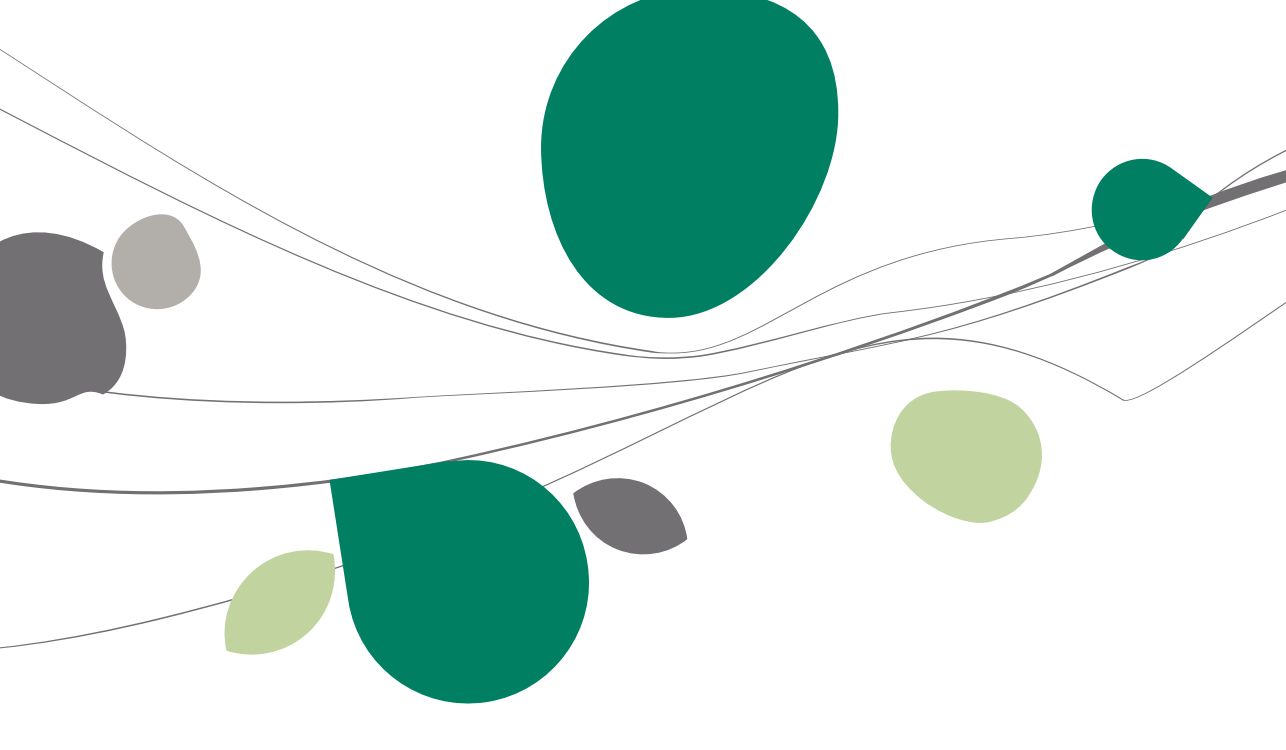

# Inleiding

De commerciële facturen die in de vorige delen aangemaakt werden, maken nog geen deel uit van de boekhouding van de onderneming. Het is echter niet noodzakelijk om al deze facturen manueel in te geven onder **Boekhouding & Financiën** van het Sage BOB 50 pakket.

In dit gedeelte zal verklaard worden hoe de commerciële facturen automatisch overgebracht kunnen worden naar de Sage BOB 50 boekhouding. Eens dit proces voltooid is, kunnen alle functionaliteiten van het pakket toegepast worden op deze facturen (aanmaningen, diverse raadplegingen, etc.), net zoals dit mogelijk is op de manueel ingevoerd boekingen uit de boekhouding.

! Het boeken van de commerciële facturen kan op elk gewenst tijdstip gebeuren. Dit kan in principe na elke ingave gebeuren of dagelijks, maandelijks,... naargelang de wensen van de gebruiker.

### Boeken van de commerciële facturen

Het boeken van commerciële facturen gebeurt in twee eenvoudige stappen:

- 1. De lijst met alle nog niet geboekte facturen wordt opgeroepen.
- 2. De gebruiker kiest (eventueel) welke facturen hij wil boeken en voert de boeking uit.

Deze twee stappen worden hier verder verklaard.

## De lijst met te boeken commerciële facturen tonen

Het tonen van een lijst met te boeken facturen gebeurt via het scherm **Gehergroepeerde centralisatie**.

| 🚟 Gehergroepeerde centralisatie |                        |
|---------------------------------|------------------------|
| Selectie                        |                        |
| Document                        |                        |
| Alle dagboeken                  | ✓ Facturen             |
| Voorafbepaalde dbk              | Creditnota             |
| Lijst                           | Document in slaapstand |
| Selectie                        |                        |
| Documentnr. van 0 💽             | tot 99999999           |
| Klanten van ALLSPORTS           | tot VANDERSCHU         |
| Datum van 01/03/2011 💌          | tot 30/04/2011 💌 📷 🗸   |
|                                 |                        |
|                                 |                        |
|                                 |                        |
|                                 |                        |
| S & Werzenden                   |                        |

Facturatie | Verwerking | Centralisatie facturen

In dit scherm zal een klik op de knop 🔊 een extra tabblad laten verschijnen dat de te boeken commerciële facturen bevat.

**Tip:** In het scherm **Gehergroepeerde centralisatie** zijn een aantal mogelijkheden beschikbaar om de lijst met te boeken facturen die zal verschijnen, te personaliseren. Hiervoor is meer informatie beschikbaar in ons gamma van FAQ's en praktische gidsen.

# De gewenste facturen boeken

De lijst met te boeken facturen die opgeroepen werd in het voorgaande deel ziet er als volgt uit:

| 🔡 G | Gehergi  | roepee | erde centi | ralisatie |                    |            |         |     |                |               |              |   |
|-----|----------|--------|------------|-----------|--------------------|------------|---------|-----|----------------|---------------|--------------|---|
| Se  | lectie   | Docu   | ment       |           |                    |            |         |     |                |               |              |   |
| ¢   | Ok       | Dgb    | Doc.nr     | Туре      | Doc. datum         | Ref. Derde | Derde @ | Val | Tot te betalen | Tot excl. BTW | Interne opm. | * |
|     |          | V01    | 400006     | Verkoop   | 15/04/2011         | ALLSPORTS  |         |     | 1.089,00       | 900,00        |              |   |
|     | <b>V</b> | V01    | 400007     | Verkoop   | 15/04/2011         | CLUBBRUGGE |         |     | 5.142,50       | 4.250,00      |              |   |
|     |          |        |            |           |                    |            |         |     |                |               |              |   |
| Ciu | o orugo  | je r(v |            |           |                    |            |         |     |                |               |              | ] |
| 2   |          |        | J          |           | Verdeelsleutel DBK |            |         |     |                |               |              |   |

Facturatie | Verwerking | Centralisatie facturen

Via de knop 🖻 worden nu alle in de lijst opgenomen commerciële facturen geboekt.

- ! Om een commerciële factuur te kunnen boeken, dient deze eerst <u>afgedrukt</u> te worden. Als de werkwijze uit de eerdere hoofdstukken gevolgd werd, zal dit het geval zijn. Wanneer er zich niet afgedrukte documenten in de lijst bevinden, zal Sage BOB 50 dit aangeven en vragen of de gebruiker deze alsnog wil afdrukken.
- Tip: Het is niet noodzakelijk om alle in de lijst voorkomende documenten te boeken. Door het aanvinken van de zone OK kan beslist worden welke facturen geboekt zullen worden. Hiervoor is meer informatie beschikbaar in ons gamma van FAQ's en praktische gidsen.

Eens de boeking uitgevoerd is, zullen alle commerciële facturen opgenomen zijn in de boekhouding van de onderneming.

# Raadplegen van de geboekte facturen

Wanneer commerciële facturen geboekt werden, zijn deze raadpleegbaar via de boekhoudkundige dagboeken, maar ze blijven eveneens zichtbaar onder hun oorspronkelijke vorm bij de **Facturatie**.

| Dachoeken raadolegen                                         |                                                            |                         |                            |                  |
|--------------------------------------------------------------|------------------------------------------------------------|-------------------------|----------------------------|------------------|
|                                                              |                                                            |                         |                            |                  |
| Omschr. Verkopen (Verkoop)                                   |                                                            |                         |                            |                  |
| Type Per documentnr. 💌 2011                                  | Van 0 🕞 tot 999999999 😴                                    |                         |                            |                  |
| Totaal                                                       | Debet 6.231.50 Credit 6.231.50                             |                         |                            |                  |
| Doc.nr. Datum Periode Rel                                    | ening Derde Debet Credit Opmerking                         | Tegenboeking BTW-basis  | Aard Voet ^                |                  |
| 400006 15/04/11 04/2013 400<br>400006 15/04/11 04/2013 702   | 200 ALLSPORTS 1.089,00<br>900.00 ALLSPORTS                 | 702000 900.00           | V 21                       |                  |
| 400006 15/04/11 04/2013 451                                  | 000 189,00 ALLSPORTS                                       | 400000                  |                            |                  |
| 400007 15/04/11 04/2013 400<br>400007 15/04/11 04/2013 702   | 000 CLUBBRUK 5.142,50<br>4.250,00 CLUBBRUGGE               | 400000 4.250,00         | ) V 21                     |                  |
| 400007 15/04/11 04/2013 451                                  |                                                            | 400000                  |                            |                  |
|                                                              | 🔛 Ingaven van de facturen                                  |                         |                            | - • ×            |
|                                                              | 🛷 Zoeken 🕞 🕜 🕥 🕥                                           | Nieuw                   |                            |                  |
|                                                              | Dagboek V01 V Klant CLUBBRUGGE (                           | Club Brug               | ge KV To                   | taal 4.250,00    |
|                                                              | Datum 15/04/2011 Contact                                   | BE8000 E                | 34<br>hugge B1<br>31948 B1 | w 892,50         |
|                                                              | Doc.nr. 400007 🕤 🖉 Minarinukt 🕞 Garante                    | 1                       | C Slaanstand               | betalen 5.142,50 |
| Club Brugge KV (BE 0406531948)                               |                                                            | ]                       | C Staapstand               |                  |
| Auto boekingen •                                             | Alg.voorwaarden (Ctrl+F7) Leveringsvoorw. (Ctrl+F8) Detail | van document (Ctrl+F12) |                            |                  |
|                                                              | Art. Comment.<br>Hergroepering offerte OFF 1 van 15.       | Gel.hoev. EP            | % N-Prijs                  | Voet             |
|                                                              | FTAI Wassen stalages                                       | 10                      | 500.00 15                  | 4 250 00         |
|                                                              | ,                                                          | 1                       |                            |                  |
| Magaven van de facturen                                      |                                                            |                         |                            |                  |
| A Zoeken - 0 0                                               | O Nieuw                                                    |                         |                            | -                |
| Dagboek V01 💌 Klant ALLSPORTS 📟 💡                            | AllSports<br>Kerkstraat 5                                  | 900,00                  |                            | 4                |
| Datum 15/04/2011 Contact                                     | BE1000 Brussel BTW<br>BE 0419618535                        | 189,00                  |                            |                  |
| Doc.nr. 400006 🛞 😹 Afgedrukt 🕞 Gecentr.                      | Slaapstand Te betalen                                      | 1.089,00                |                            |                  |
| Alo voopvaarden (Ctrl IE7) Leveringsvoopv (Ctrl IE9) Detailu | an document (Ctrl+E12)                                     |                         |                            |                  |
| Art. Comment.                                                | Gelhoev, EP % N-Pris                                       | Voet                    |                            | Bijlage          |
| ETAL Wassen etalages                                         | 2 500.00 10 900.0                                          | 0                       | Info •                     |                  |
|                                                              |                                                            |                         |                            |                  |
|                                                              |                                                            |                         |                            |                  |
|                                                              |                                                            |                         |                            |                  |
|                                                              |                                                            |                         |                            |                  |
| Detail                                                       |                                                            |                         |                            |                  |
|                                                              |                                                            |                         |                            |                  |
| Vorig BTW-regime Prijslijst                                  |                                                            |                         |                            |                  |
|                                                              |                                                            |                         |                            |                  |
|                                                              |                                                            | 🗑 Bijlage               |                            |                  |
| Afdrukken Ο Ο Ι Σ ο Ο                                        | 💽 • 🖻 • 🛃 🗊 • 💡 Info 🔹                                     |                         |                            |                  |
| Boekho                                                       | ouding & Financiën   Raadple                               | gen   Dagboel           | ken                        |                  |

Facturatie |

Raadplegen van de geboekte facturen

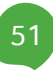

# Praktische gids

Elke onderneming geeft, ongeacht haar grootte, op regelmatige basis een aantal facturen en/of offertes uit.

Wanneer u reeds gebruik maakt van de algemene boekhouding van Sage BOB 50 en u het functioneren hiervan onder de knie heeft, beschikt u al over een groot deel van de informatie die nodig is voor het opstellen van de eerder vernoemde commerciële documenten, onder de vorm van klantenfiches etc.

Het is dan ook logisch dat het gebruiken van de informatie die reeds voor handen is, een groot tijdsvoordeel zal opleveren in vergelijking met het aanmaken van uw commerciële facturen via een extern pakket of een tekstverwerkingsprogramma. Tevens zal de kans op het maken van fouten verkleind worden, aangezien er geen overdracht van gegevens (manueel of automatisch) moet plaatsvinden tussen verschillende softwarepaketten.

Dankzij de **Facturatie** van Sage BOB 50 kan u van deze voordelen genieten door al uw commerciële documenten aan te maken via uw vertrouwde pakket.

Deze praktische gids werd geschreven om alle gebruikers van de Sage BOB 50 boekhouding kennis te laten maken met de **Facturatie** van Sage BOB 50. De gids is zo opgesteld dat deze gemakkelijk door iedereen kan worden begrepen die Sage BOB 50 reeds gebruikt voor het voeren van de boekhouding van zijn onderneming.

Het doel van deze praktische gids, die volledig wordt gewijd aan het **Eenvoudig starten met de facturatie**, is om u te begeleiden bij het aanmaken van uw eerste commerciële factuur.

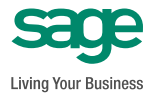